# Cutting engraving integrated control system

- Underlying hardware specification-

7 inch screen

# **ZY72B8G series**

Control System User Manual

### Shenzhen Zhiyuan CNC Co., Ltd

Address: 4th Floor, Building A, Sanhe Industrial, Shiyan Street, Bao'an District, Shenzhen Tel: (086) 0755-29513660 website: http://www.szzy-cnc.com/

# **Copyright Notice**

Shenzhen Zhiyuan CNC Co., Ltd. (hereinafter referred to as Zhiyuan CNC) reserves all rights.

Zhiyuan CNC has the patent copyright and intellectual property rights of this product. Without authorization and license from Zhiyuan CNC, it is not allowed to directly or indirectly copy, manufacture, process, or use this product and its related parts. Otherwise, Zhiyuan CNC will pursue relevant legal responsibilities in accordance with the law.

Zhiyuan CNC reserves the right to modify the products and product specifications in this manual without prior notice, and also reserves the right to modify any documents attached to this product.

Users should carefully read this manual when using the products described in this article. Zhiyuan CNC does not assume any direct, indirect, special, incidental or corresponding losses or responsibilities caused by improper use of this manual or this product. Zhiyuan CNC shall not be liable for any direct or indirect liability or loss as follows: >Improper use of this manual or product by users

Losses caused by users not following relevant safety operating procedures

The loss caused by natural forces poses a danger to the moving Shenzhen Zhiyuan CNC Co., Ltd <sup>1</sup> machine, and the user is responsible for designing effective error handling and safety protection mechanisms in the machine. Zhiyuan CNC has no obligation or responsibility to be responsible for any incidental or corresponding losses caused by this.

renthenthisuan

Shenzhen Zhiyuan CNC Co., Ltd ZY72B8G System Manual

### Directory

| Chapter 1: System overview                  | 1  |
|---------------------------------------------|----|
| Chapter 2: the system description           | 2  |
| 1. Hardware composition                     | 2  |
| 2. Software composition                     | 2  |
| Chapter 3:system function description       |    |
| Chapter 4: Description of System parameters | 5  |
| 1. Power on                                 | 5  |
| 2. Main interface                           | 6  |
| 3. Menu interface                           | 7  |
| 3.1 User parameters                         | 9  |
| 3.2 System parameters                       | 18 |
| 3.3 Files (Local Files)                     | 39 |
| 3.4 USB flash drive                         | 40 |
| 3.5 Diagnosis                               | 43 |
| 3.6 Other                                   | 44 |
| 4. Layer                                    | 45 |
| 5. Follow the outer frame                   | 52 |
| 6. File information                         | 52 |

| Shenzhen Zhiyuan CNC Co., Ltd           | ZY72B8G System Manual |
|-----------------------------------------|-----------------------|
| 6.1 Basic parameters                    | 52                    |
| 6.2 Virtual array parameters            | 54                    |
| 6.3 Other parameters                    |                       |
| 7. Control interface:                   |                       |
| Chapter 5: System wiring diagram        |                       |
| Chapter 6: System electrical parameters |                       |
| sherther                                |                       |

# **Chapter 1: System overview**

Welcome to use the dual beam cutting and carving integrated system.

For the convenience of description, it is referred to as the system or this system in this manual.

This system mainly supports two major functions: laser cutting and laser engraving, supporting 8 laser heads for simultaneous processing, which can greatly improve processing efficiency. In addition, it also supports various auxiliary functions, such as brushes, punching, etc., to meet various specific practical needs.

This system has the characteristics of simple integration, easy operation, and easy learning. The system has strong performance, adopts advanced motion control algorithms, and has advantages such as smooth operation, stability, and strong anti-interference.

Below, we will provide a detailed explanation of the various components and parameters of the system.

# **Chapter 2: the system description**

### **1. Hardware composition**

The hardware mainly consists of a motion control card, a display screen (full touch), and a remote control handle. As shown in the following figure:

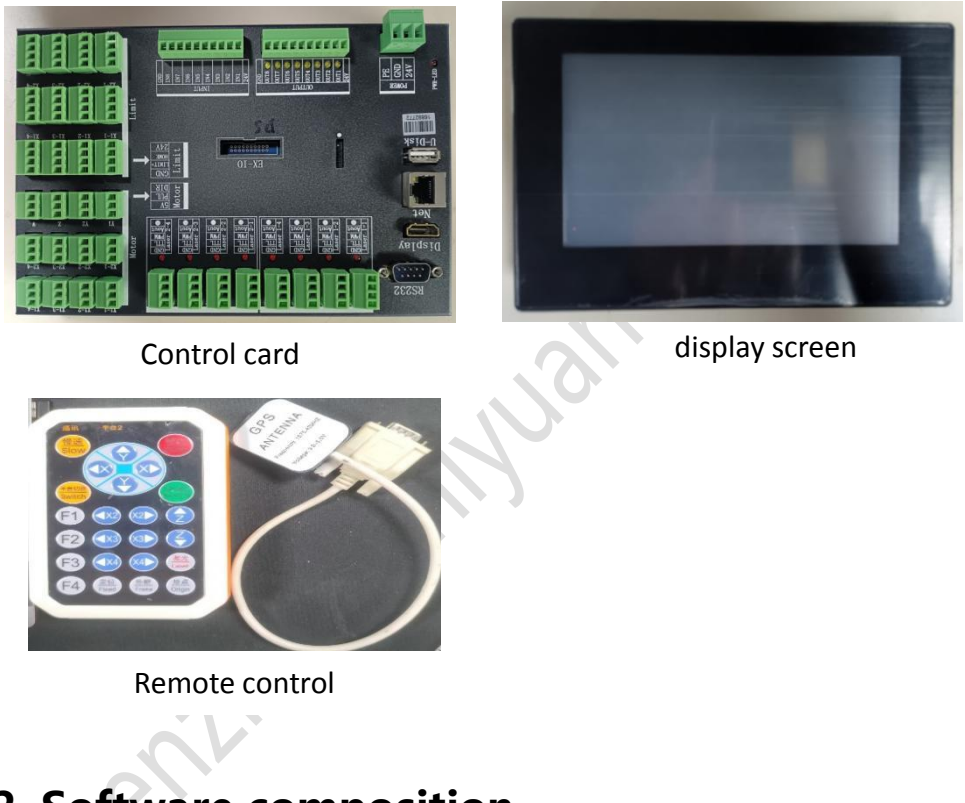

# 2. Software composition

The software part is mainly classified into two categories: offline software and online software.

Among them, offline software can obtain graphics through the upper computer software and perform independent processing without the need to maintain connection with the computer during operation. It can achieve simultaneous cutting of single and multiple heads according to the configuration, improving efficiency.

Online software needs to maintain connection with the upper computer and form a more powerful system with the visual configuration of the upper computer, in order to achieve more complex, intelligent, and personalized functions such as mark point cutting, template cutting, and real-time contour extraction of graphics.

# Chapter 3:system function

# description

The main functions of the system are shown in the table below:

| model                         | ZY72B8G                    | ZY72B8G-2400  |
|-------------------------------|----------------------------|---------------|
| Hardw                         | are                        |               |
| screen                        | 7 inches                   | 7 inches      |
| Universal output port         | 8                          | 8             |
| Universal input port          | 8                          | 8             |
| Number of supported platforms | 2                          | 2             |
| Controlled Axes               | 8-axis                     | 8-axis        |
| Supports laser count          | 8                          | 8             |
| disk space                    | 500M                       | 500M          |
| Data transmission mathed      | Network communication, USB |               |
|                               | communicati                | on, USB drive |

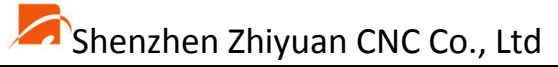

| Course and Is and                      | Various DC lasers | s, RF lasers, CO2 |
|----------------------------------------|-------------------|-------------------|
| Support laser                          | lasers            |                   |
| In terms of fu                         | nctionality       |                   |
| Input/output diagnostic interface      | $\checkmark$      | $\checkmark$      |
| Quick movement function of buttons     | $\checkmark$      | V                 |
| Support for mobile light output        | $\checkmark$      | ×V                |
| Return to positioning point function   | $\checkmark$      | $\checkmark$      |
| Counting function                      | V                 |                   |
| Processing progress display            | V                 | $\checkmark$      |
| Processing graphic display             | $\checkmark$      | $\checkmark$      |
| Real time display of machining graphic |                   | 2                 |
| trajectory                             | V                 | v                 |
| Power outage continuation function     | $\checkmark$      | $\checkmark$      |
| Online motherboard upgrade             | $\checkmark$      | $\checkmark$      |
| Automatic feeding, synchronous         | -1                | -1                |
| feeding                                | V                 | v                 |
| Super format cutting                   | $\checkmark$      | $\checkmark$      |
| Mirror Cut                             | $\checkmark$      | $\checkmark$      |
| Offline pause allows for movement and  | 2                 | 2                 |
| shooting                               | V                 | v                 |
| Offline pause supports modifying layer |                   | 2/                |
| parameters such as power and speed     |                   |                   |

| 🧢 Shenzhen Zhiyuan CNC Co., Lto |
|---------------------------------|
|---------------------------------|

ZY72B8G System Manual

| Multilingual                           | $\checkmark$ | $\checkmark$ |
|----------------------------------------|--------------|--------------|
| Offline pause allows for movement and  | -1           | -1           |
| shooting                               | V            | V            |
| Offline pause supports modifying layer | 1            | 1            |
| parameters such as power and speed     | V            | V            |
| Multiple VIRTUAL ARRAYS, MODIFY the    | 1            | ( ×O         |
| number of rows and columns below       | V            | V            |
| Multiple head mutual shift             | √            | √            |
| Scrap processing                       | V            | $\checkmark$ |
| Blowing (processing, light output,     |              | 1            |
| layer)                                 |              | V            |
| Error log, error prompt                | $\checkmark$ | $\checkmark$ |
| IO configuration                       | $\checkmark$ | $\checkmark$ |
| Logo upgrade                           | $\checkmark$ | $\checkmark$ |
| remote control                         | $\checkmark$ | √            |

# Chapter 4: Description of System

# parameters

### 1. Power on

After the system is started, it enters a self-test to ensure that all parts

of the system have no faults before starting and entering the system.

#### Shenzhen Zhiyuan CNC Co., Ltd -ZY72B8G System Manual 0 Y: 0 Y2: X: X2: 0 X-2: X2-2: 0 213.5 Z: 170 X-3: 170 X2-3: 314 314 X Click on this area to "File enter the Equipment FileName: laser8 Information" LayerVel Run Time: 00:08:35 Frame 4 Fixed Laser $\mathbf{\Phi}$

### 2. Main interface

The main functions of the main interface are shown in the table below:

|   | Button | Function Description                        |
|---|--------|---------------------------------------------|
|   | ctrl   | When the system is idle, click to enter the |
|   |        | control interface.                          |
|   | menu   | When the system is idle, enter the "Menu"   |
|   | X      | interface. Speed can be set, etc.           |
|   | start  | Start and pause reuse buttons.              |
|   | stop   | Stop the running device and keep it idle.   |
| 5 | Frame  | After clicking, the device will follow the  |
|   |        | starting mode to move the graphic outline.  |
|   |        | Effective in the presence of graphics.      |
|   | layer  | Pop up the layer interface and modify layer |
|   |        | speed, power, etc.                          |

| 🗖 Shenzhen Zh | niyuan CNC Co., Ltd ZY72B8G System Manual      |
|---------------|------------------------------------------------|
| Fixed         | Set the current position to a fixed point and  |
|               | set it to fixed point mode,                    |
|               | Starting machining from this fixed point in    |
|               | fixed-point mode                               |
| Laser         | Click once to emit the laser once, for machine |
|               | adjustment and other purposes.                 |

### 3. Menu interface

Click the "Menu" button on the main interface to pop up a menu box

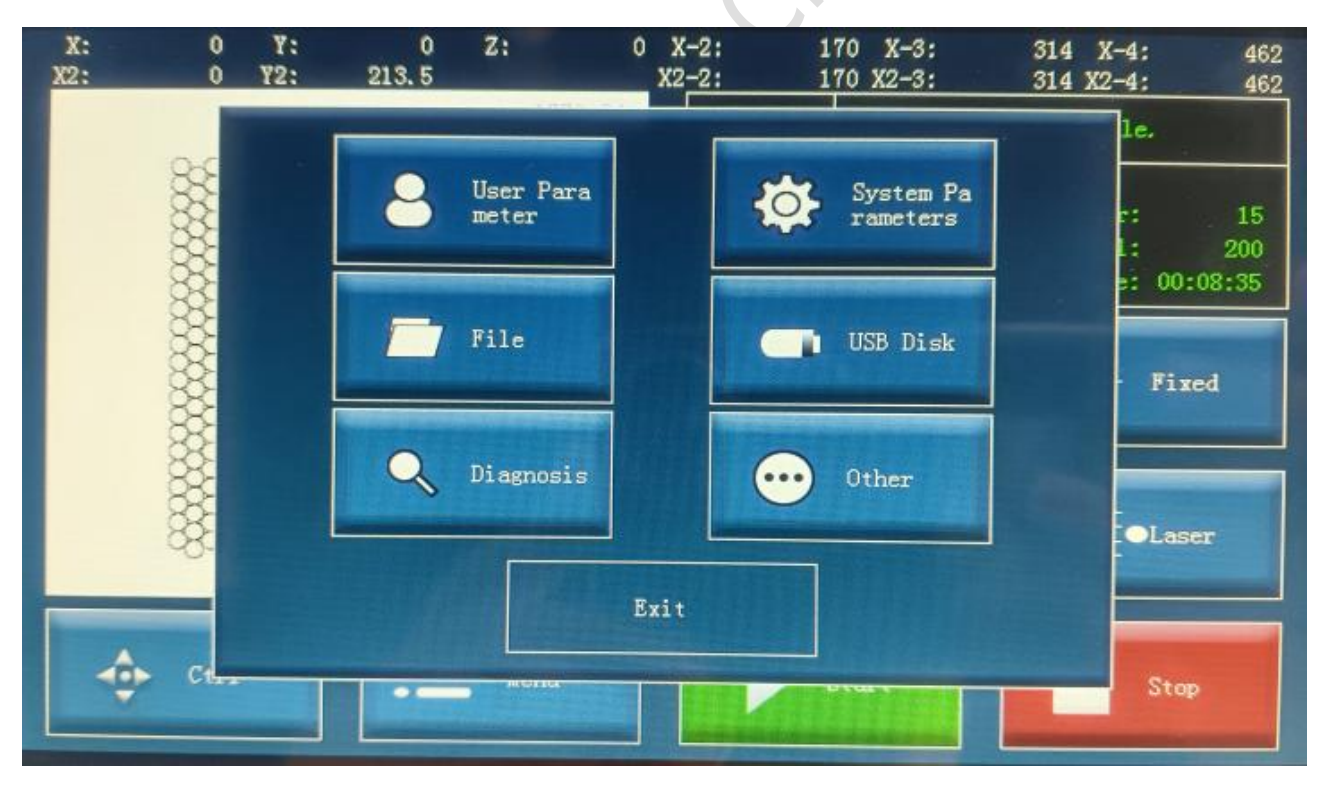

items such as user parameters, system parameters, files, USB drives, diagnostics, and others. Users can click to access the desired functions as needed.

| Button     | Function Description                                 |
|------------|------------------------------------------------------|
| User       | Configure common parameters, such as axis            |
| parameters | parameters, multi head mutual movement, laser        |
|            | configuration, etc                                   |
| system     | Configure core parameters, such as axis parameters,  |
| parameter  | multi head mutual movement, laser configuration, etc |
| File       | Operate on files that exist on the local disk of the |
|            | system.                                              |
| USB disk   | Operate on files with external storage device USB    |
|            | drives.                                              |
| diagnosis  | Used for diagnosing equipment faults, viewing input  |
|            | or manually controlling output functions.            |
| other      | Other infrequently used functions.                   |
| Exit       | Exit the menu interface and return to the main       |
| S          | interface.                                           |

Below is an explanation of the relevant parameters under each menu.

### 3.1 User parameters

### 3.1.1 Machining parameters

| ser Parameter      | Version: ZY72          | 288G-2400 V | 240201-231222 2000/01/   | 01 02:19:27 |
|--------------------|------------------------|-------------|--------------------------|-------------|
|                    | speed class:           | 20          | XY Machining Acc(mm/s2): | 1500        |
| Machining Pa       | Starting speed(mm/s):  | 8           | XY process jerk(m/s3):   | 40          |
| ra                 | XY idling speed(mm/s): | 300         | Z-axis speed(mm/s):      | 250         |
| Engraving Pa<br>ra | XY runaway acc(mm/s2): | 2000        | XY inertia ratio:        | 0.7         |
| Basic Para         | XY Sprint Jerk(m/s3):  | 100         |                          |             |
|                    | Speed selection:       | Low speed   | s                        | e parameter |
| et Brit            | Last Page              |             | Next Page                | Save        |

As shown in the above figure, the various functions of the machining parameters are shown in the table below:

| Machining      | unit | Function Description                          |
|----------------|------|-----------------------------------------------|
| Speed class    | None | The larger the curvature, the slower and      |
|                | 6,   | smoother it runs in curved areas. Generally,  |
|                |      | setting a more appropriate value is           |
| cher           |      | sufficient, and this value is rarely changed. |
| 5              |      | The default value can be used, but it can     |
|                |      | also be adjusted according to the specific    |
|                |      | cutting effect.                               |
| Starting speed | mm/s | The starting speed of processing operation,   |
|                |      | also known as the starting speed.             |

|               |      | Generally, adjustments are made based on                                                                                                    |
|---------------|------|----------------------------------------------------------------------------------------------------|
|               |      | the equipment. Generally speaking, when                                                                                                    |
|               |      | the motor load of the equipment is light,                                                                                                    |
|               |      | the starting speed can be slightly higher                                                                                                    |
|               |      | (such as 15mm/s), and when the                                                                                                    |
|               |      | equipment is heavy, the starting speed can                                                                                                    |
|               |      | be slightly lower (such as 5mm/s).                                                                                                    |
|               |      | Generally, a speed range of 10mm/s to                                                                                                    |
|               |      | 20mm/s is sufficient. Of course, a slightly                                                                                                    |
|               |      | faster speed is also possible, but it is                                                                                                    |
|               |      | recommended not to exceed 50mm/s.                                                                                                    |
| VV idling     | ,    |                                                                                                    |
| XYIaling      | mm/s | The speed during idle machining can                                                                                                    |
| running speed | mm/s | The speed during idle machining can<br>usually be slightly higher than the                                                                                                    |
| running speed | mm/s | usually be slightly higher than the<br>machining speed. If a stepper motor is                                                                                                    |
| running speed | mm/s | usually be slightly higher than the<br>machining speed. If a stepper motor is<br>used, it can usually run faster to around                                                                                                    |
| running speed | mm/s | usually be slightly higher than the<br>machining speed. If a stepper motor is<br>used, it can usually run faster to around<br>600mm/s. If a servo motor is used, it can                                                                                                    |
| running speed | mm/s | The speed during idle machining can<br>usually be slightly higher than the<br>machining speed. If a stepper motor is<br>used, it can usually run faster to around<br>600mm/s. If a servo motor is used, it can<br>usually run up to 800mm/s or a bit larger.                                                                                                    |
| running speed | mm/s | The speed during idle machining can<br>usually be slightly higher than the<br>machining speed. If a stepper motor is<br>used, it can usually run faster to around<br>600mm/s. If a servo motor is used, it can<br>usually run up to 800mm/s or a bit larger.<br>According to the actual adjustment, ensure                                                                                                    |
| running speed | mm/s | The speed during idle machining can<br>usually be slightly higher than the<br>machining speed. If a stepper motor is<br>used, it can usually run faster to around<br>600mm/s. If a servo motor is used, it can<br>usually run up to 800mm/s or a bit larger.<br>According to the actual adjustment, ensure<br>that the equipment can withstand the                                                                  |
| running speed | mm/s | The speed during idle machining can<br>usually be slightly higher than the<br>machining speed. If a stepper motor is<br>used, it can usually run faster to around<br>600mm/s. If a servo motor is used, it can<br>usually run up to 800mm/s or a bit larger.<br>According to the actual adjustment, ensure<br>that the equipment can withstand the<br>range and adjust it under the premise of                      |
| running speed | mm/s | The speed during idle machining can<br>usually be slightly higher than the<br>machining speed. If a stepper motor is<br>used, it can usually run faster to around<br>600mm/s. If a servo motor is used, it can<br>usually run up to 800mm/s or a bit larger.<br>According to the actual adjustment, ensure<br>that the equipment can withstand the<br>range and adjust it under the premise of<br>stable operation. |

| асс            |                                         | (controlling the speed change). Generally                  |  |  |  |
|----------------|-----------------------------------------|------------------------------------------------------------|--|--|--|
|                | speaking, stepper motors typically have |                                                            |  |  |  |
|                |                                         | maximum speed of 1000mm/s <sup>2</sup> To                  |  |  |  |
|                |                                         | 3000mm/s <sup>2</sup> , Servo motors are usually           |  |  |  |
|                |                                         | adjustable to a larger range, such as                      |  |  |  |
|                |                                         | 1000mm/s <sup>2</sup> Up to 5000mm/s <sup>2</sup> 。 Adjust |  |  |  |
|                |                                         | according to specific circumstances.                       |  |  |  |
| XY Sprint Jerk | m/s³                                    | The acceleration speed during idle                         |  |  |  |
|                |                                         | machining (controlling the speed of                        |  |  |  |
|                |                                         | acceleration change) is generally set to the               |  |  |  |
|                | 01                                      | default value. The speed of air running can                |  |  |  |
|                |                                         | generally be faster, so it can be adjusted to              |  |  |  |
|                |                                         | 5m/s <sup>3</sup> Left or right, or slightly larger, with  |  |  |  |
|                |                                         | a maximum capacity of 300m/s <sup>3</sup> , But it is      |  |  |  |
| X              |                                         | generally not recommended to adjust it                     |  |  |  |
| all all        |                                         | too much, as the impact of the motor is                    |  |  |  |
| ane.           |                                         | relatively large, such as 120m/s <sup>3</sup> Almost       |  |  |  |
| 5              |                                         | done. Of course, this needs to be adjusted                 |  |  |  |
|                |                                         | according to the specific situation of the                 |  |  |  |
|                |                                         | device. For low-power devices, this value                  |  |  |  |
|                |                                         | can be slightly lower to make the motor                    |  |  |  |
|                |                                         | accelerate more smoothly.                                  |  |  |  |

| Speed        | grade | 1. Low speed: The lowest speed, the most                    |  |  |  |
|--------------|-------|-------------------------------------------------------------|--|--|--|
| Selection    |       | gentle, and the best effect;                                |  |  |  |
|              |       | 2. Normal: It is relatively faster at low                   |  |  |  |
|              |       | speeds, which is a common speed                             |  |  |  |
|              |       | configuration;                                              |  |  |  |
|              |       | 3. Faster: a relatively ordinary and faster                 |  |  |  |
|              |       | processing method;                                          |  |  |  |
|              |       | 4. High speed: The fastest and most                         |  |  |  |
|              |       | efficient speed configuration.                              |  |  |  |
| XY machining | mm/s² | The acceleration during processing (such                    |  |  |  |
| Acc          |       | as cutting, drawing brushes). The                           |  |  |  |
|              |       | acceleration during general processing is                   |  |  |  |
|              |       | slightly smaller than that during idle                      |  |  |  |
|              | er l  | running, mainly to ensure better cutting                    |  |  |  |
| X            |       | effect. Usually, the stepper motor is set to                |  |  |  |
|              |       | 800mm/s <sup>2</sup> To 2000mm/s <sup>2</sup> 。 If servo is |  |  |  |
| che.         |       | used, adjust to 800mm/s <sup>2</sup> To 3000mm/s            |  |  |  |
| Э,           |       | <sup>2</sup> 。 Of course, this is only a reference value,   |  |  |  |
|              |       | and it can be adjusted according to the                     |  |  |  |
|              |       | device. It can be slightly larger or smaller                |  |  |  |
|              |       | than the reference range. If it is required to              |  |  |  |
|              |       | be stable, adjust it down a bit, and if it is               |  |  |  |

| 🧖 Shenzhen Zhiyuan ( | CNC Co., Ltd |
|----------------------|--------------|
|----------------------|--------------|

|                  |                                                         | required to be fast, adjust it up a bit.           |  |  |
|------------------|---------------------------------------------------------|----------------------------------------------------|--|--|
| XY process       | m/s <sup>3</sup> The rate of acceleration change during |                                                    |  |  |
| Jerk             |                                                         | processing (such as cutting, drawing               |  |  |
|                  |                                                         | brushes, etc.). This is usually done using the     |  |  |
|                  |                                                         | default value. If it requires stability, the       |  |  |
|                  |                                                         | acceleration should be at 60m/s <sup>3</sup> Up to |  |  |
|                  |                                                         | 80m/s $^3$ , If fast, adjust to 100m/s $^3$ Up to  |  |  |
|                  |                                                         | 150m/s <sup>3</sup> 。 The general system also      |  |  |
|                  |                                                         | provides reference values, which can be            |  |  |
|                  |                                                         | adjusted based on the system's reference           |  |  |
|                  |                                                         | value or adjusted according to the                 |  |  |
|                  |                                                         | reference value.                                   |  |  |
| Z-axis speed     | mm/s                                                    | The speed of Z-axis idle running (feeding          |  |  |
|                  | 0                                                       | speed).                                            |  |  |
| XY inertia ratio | 6                                                       | The proportion of XY acceleration,                 |  |  |
| <u>n</u> L       |                                                         | according to which the Y-axis acceleration         |  |  |
| Che.             |                                                         | is reduced (usually the Y-axis is heavier and      |  |  |
| 7                |                                                         | smaller)                                           |  |  |

### 3.1.2 Engraving parameters

#### Shenzhen Zhiyuan CNC Co., Ltd ZY72B8G System Manual V240201-231222 2000/01/01 02:19:36 Version: ZY72B8G-2400 User Parameter Backlash Compe nsation(mm) Speed (mm/s) Initial velocity of en graving(mm/s): 25 300 1 Machining Pa Engraving acceleration (mm/s2): 300 1.5 10000 Engraving compensation enables: 400 1 No 2 420 Basic Para 0 0 0 0 -

| Sculpt           | Unit  | Function Description                             |  |  |
|------------------|-------|--------------------------------------------------|--|--|
| Parameters       |       |                                                  |  |  |
| Initial velocity | mm/s  | The starting speed during carving, also known    |  |  |
| of engraving     |       | as the starting speed. This can be adjusted      |  |  |
|                  | へ     | based on the starting speed during cutting.      |  |  |
|                  | ~     | Usually, it is also adjusted to 10mm/s to        |  |  |
| X                | 0     | 20mm/s. Adjust according to the actual           |  |  |
|                  |       | situation.                                       |  |  |
| Engraving        | mm/s² | The acceleration during carving is used to       |  |  |
| acceleration     |       | control the acceleration during carving          |  |  |
|                  |       | processing. Generally, the stepper motor is set  |  |  |
|                  |       | to 500mm/s $^2$ Up to 5000mm/s $^2$ . The larger |  |  |
|                  |       | the value, the faster the reaction and speed.    |  |  |
|                  |       | The servo motor can be increased a bit.          |  |  |

Shenzhen Zhiyuan CNC Co., Ltd ZY72B8G System Manual

|                 |        | Generally, it needs to be adjusted according |  |
|-----------------|--------|----------------------------------------------|--|
|                 |        | to the carving effect.                       |  |
| Engraving       | none   | Yes: indicates turning on carving            |  |
| compensation    |        | compensation; No: Indicates that carving     |  |
| enable          |        | compensation is turned off.                  |  |
| Gap             | none   | If engraving is enabled, enable the gap      |  |
| Compensation    |        | compensation table for compensation.         |  |
| Table           |        | $\mathcal{O}$                                |  |
| Configuration   |        |                                              |  |
|                 |        |                                              |  |
| 3.1.3 Basic par | ameter | s                                            |  |

### 3.1.3 Basic parameters

| User Parameter     |                        | Version:            | ZY72B8G-240 | ) V24 | 0201-231222 | 2000/ | 01/01 02:19 | :58 |
|--------------------|------------------------|---------------------|-------------|-------|-------------|-------|-------------|-----|
|                    | Н                      | ome Check:          | No          | IP:   | 192         | 168   | 10          | 123 |
| Machining Pa       |                        | Language:           | Englisł     |       | X Dis(mm):  |       | 0<br>Ibda   |     |
| ra                 | Frame                  | Vel(mm/s):          | 30          | 0     | Y Dis(mm):  |       | 0           | LE  |
| Engraving Pa<br>ra | Zero retu<br>tioning p | rn to posi<br>oint: | No          |       |             |       |             |     |
| Basic Para         |                        |                     |             |       |             |       |             |     |
|                    |                        | System Upg          | grate       | Reg   | ister       | Gal   | ibrate      |     |
| Exi 1              |                        | Last Pa             | age         | N     | ext Page    |       | Save        |     |

As shown in the above figure, the carving parameters are shown in the

table below:

| Basic      | unit | Function Description                        |  |
|------------|------|---------------------------------------------|--|
| parameters |      |                                             |  |
| Home       | none | No: indicates that either returning to zero |  |
| check      |      | or not returning to zero can be processed;  |  |
|            |      | Yes: indicates that processing can only be  |  |
|            |      | carried out after successfully resetting to |  |
|            |      | zero.                                       |  |
| language   | none | Select the system display language, which   |  |
|            |      | currently supports Simplified Chinese,      |  |
|            |      | Traditional Chinese, English, Japanese,     |  |
|            | •    | Korean, Russian, German, French,            |  |
|            |      | Portuguese, Spanish, Vietnamese, Thai, and  |  |
|            |      | Indonesian. Choose switching based on the   |  |
|            | er.  | language used by the user.                  |  |
| IP Address | none | Configure the local IP address, making sure |  |
| che.       |      | it is in the same network segment as the    |  |
| 7          |      | network card connected to the computer. If  |  |
|            |      | the local configuration is 192.168.10.112,  |  |
|            |      | then the computer configuration is          |  |
|            |      | 192.168.10.100. The first three 192.168.10  |  |
|            |      | must be consistent with the computer        |  |

|             |             | network card configuration, while the last        |  |  |
|-------------|-------------|---------------------------------------------------|--|--|
|             |             | one is different.                                 |  |  |
| X dis       | position    | Set the X coordinate of the positioning           |  |  |
|             | coordinates | point, which can be obtained by clicking on       |  |  |
|             |             | the update button on the right; After the         |  |  |
|             |             | device successfully returns to zero, it will      |  |  |
|             |             | automatically run to that position.               |  |  |
| Y dis       | position    | Set the Y coordinate of the positioning           |  |  |
|             | coordinates | point, which can be obtained by clicking on       |  |  |
|             |             | the update button on the right; After the         |  |  |
|             |             | device successfully returns to zero, it will      |  |  |
|             | •           | automatically run to that position.               |  |  |
| system      | none        | Upgrade                                           |  |  |
| upgrade     |             | *                                                 |  |  |
| register    | none        | Registration code registration                    |  |  |
| Screen      | none        | Correction screen                                 |  |  |
| correction  |             |                                                   |  |  |
| Zero return | none        | Choose whether to return to the positioning point |  |  |
| positioning |             | after successfully returning to zero              |  |  |
| point       |             |                                                   |  |  |

### 3.2 System parameters

### 3.2.1 Basic parameters

| System Parameters                        |                    |                       | 2000/01/01 00:48:13    |
|------------------------------------------|--------------------|-----------------------|------------------------|
| Basic Para                               | Coordinate Syste U | pper righ Dis         | splay Logo: Yes        |
| Axis Para                                | Power On Home:     | Yes Passwo            | ord access: No         |
| Axis Para 2                              | Import Para        | Export Para           | IO Configure           |
| Laser Para                               | Logo Upgrade       | Set Password          | Error log              |
| Multi head m<br>utual shift<br>parameter | Format disk        | Backup parameter<br>s | Restore paramete<br>rs |
| Exit                                     | Last Page          | Next Page             | Save                   |
|                                          |                    | HEAL LOSC             | Save                   |

As shown in the above figure, the definition of basic parameters is shown

in the table below.

| Basic       | 1013                                                        |
|-------------|-------------------------------------------------------------|
| parameters/ | Function Description                                        |
| function    |                                                             |
| Coordinate  | There are four coordinate system options: top left, top     |
| System      | right, bottom left, and bottom right. The correct           |
| 5           | coordinate system set by the user based on the device is    |
|             | mainly related to the display direction of the transmitted  |
|             | graphics.                                                   |
| Power on    | Yes: Automatically return to zero upon startup; No: It does |
| Home        | not automatically return to zero when turned on, but a      |

|               | prompt will appear indicating whether to return to zero.     |
|---------------|--------------------------------------------------------------|
|               | Users can choose according to the prompts, and generally,    |
|               | the adjusted devices are reset to zero. When just adjusting  |
|               | the machine, please choose No.                               |
| Display logo  | Yes: Display logo on startup; No: The logo will not be       |
|               | displayed when turned on. Choose as needed.                  |
| Password      | The setting is: entering system parameters requires          |
| access        | entering a password, with an initial password of "888888".   |
|               | Click on Change Password under the interface to change it.   |
|               | Set to No: No password is required to enter system           |
|               | parameters. Before May 26, 23, the administrator password    |
|               | was 123456. After May 26, 23, the administrator password     |
|               | was changed to 888888, and the user password can be          |
|               | freely changed.                                              |
| Import Para   | Import the parameters of the USB drive into this system.     |
| Export Para   | Export parameters to a USB drive.                            |
| IO            | Configure input/output ports. Output, each specific          |
| configuration | function can be configured to a specified output port, or    |
|               | default values can be used. It is generally recommended to   |
|               | use default configuration, unless one output port is faulty  |
|               | or used for other purposes. Similarly, input can also be     |
|               | configured to specific pins based on specific functions, and |

|              | it is generally recommended to use default settings unless  |
|--------------|-------------------------------------------------------------|
|              | there are special circumstances.                            |
| Logo         | The created logo can be placed on a USB drive, and then     |
| Upgrade      | the boot logo can be upgraded through the USB drive.        |
|              | After a successful upgrade, you will see the upgraded logo  |
|              | when booting up.                                            |
| Set password | The password for entering the system parameters can be      |
|              | modified according to the wizard.                           |
| Error log    | You can open the log that just reported an error, in order, |
|              | to facilitate locating and troubleshooting certain special  |
|              | faults.                                                     |
| format disk  | Format the local disk. Note that formatting will delete all |
|              | local machining files.                                      |
| Backup       | Back up the current parameters to backup                    |
| Parameters   |                                                             |
| Restore      | Restore the previously backed up parameters back up         |
| parameters   |                                                             |
|              |                                                             |

IO configuration under basic parameters:

Configure the corresponding IO ports according to the required functions, and set unnecessary functions to 0

Input configuration: 0 indicates invalid, non 0 indicates corresponding IO port.

|                         | start/pause                  | 0  | Laser 2 water pr<br>otection | 0    |
|-------------------------|------------------------------|----|------------------------------|------|
| Input Config<br>uration | Pause                        | 0  | Laser 3 water pr<br>otection | 0    |
| Output Confi            | Stop                         | 0  | Laser 4 water pr<br>otection | 0    |
| guration                | Door switch prot<br>ection 1 | 0  | Z-                           | 0    |
|                         | Door switch prot<br>ection 2 | 0  | Z+                           | 2    |
|                         | Laser 1 water pr<br>otection | 0  |                              |      |
|                         | One click res                | et | Default Setting              | Exit |

Output configuration: 0 indicates invalid, non 0 indicates corresponding

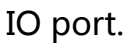

| IO Configure            | 0 means                         | s invalid, | while non-0 means c       |      |
|-------------------------|---------------------------------|------------|---------------------------|------|
|                         | Blow air through<br>a crossbeam | 0          | Two crossbeam bl<br>owing | 0    |
|                         | Beam 1 Brush 1                  | 0          | Beam 2 Brush 1            | 0    |
| Input Config<br>uration | Red light                       | 0          | Beam 1 Brush 2            | 0    |
| Output Confi            | Yellow light                    | 0          | Beam 1 Brush 3            | 0    |
| guration                | Green light                     | 0          | Beam 1 Brush 4            | 0    |
|                         | Machine alarm                   | 0          | Beam 2 Brush 2            | 0    |
|                         | Processing compl<br>eted        | 0          | Beam 2 Brush 3            | 0    |
|                         | Pressing                        | 7          | Beam 2 Brush 4            | 0    |
|                         | One click :                     | reset      | Default Setting           | Exit |

### 3.2.2 Axis Parameters 1 and 2

Firstly, let me explain the allocation of axes as shown in the following figure:

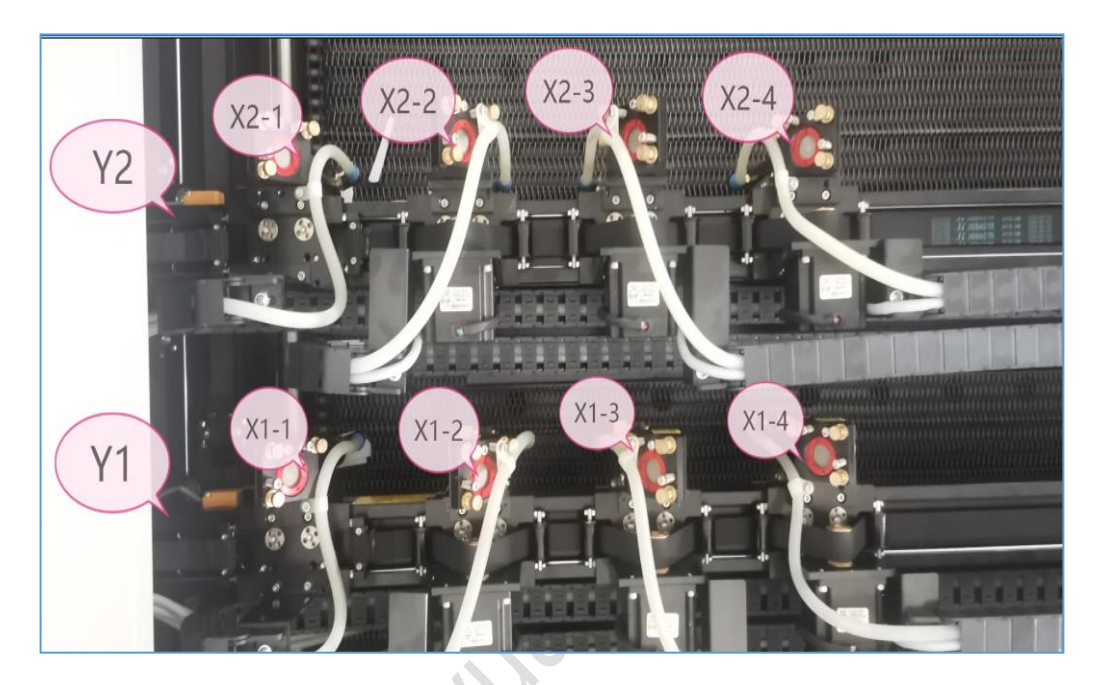

Axis parameter 1: mainly corresponds to the axis parameters of a

| System Paramete                          | ers                      |                 |                 | 2000/01              | /01 00:48:29 |
|------------------------------------------|--------------------------|-----------------|-----------------|----------------------|--------------|
| Basic Para                               | X Y                      | Z               | <b>X</b> -2     | X-3                  | X-4          |
|                                          | Area(mm):                | 1800            | Gap com         | mpensation(mm):      | 0            |
| Axis Para                                | Pulse:                   | Rising edg<br>e | Initia          | al speed(mm/s):      | 5            |
|                                          | Dir:                     | Reverse         |                 | Acc(mm/s2):          | 2000         |
| Axis Para 2                              | Pulse equivalent (um/p): | 7. 88894        | Count           | Max speed(mm/s)<br>: | 2000         |
| Laser Para                               | Fallback Dis(mm):        | 3               | I               | Max acc(mm/s2):      | 10000        |
|                                          | Home Speed(mm/s):        | 80              | Max Jerk(m/s3): |                      | 200          |
| Multi head m<br>utual shift<br>parameter | Zero return enable:      | Yes             |                 | Key direction:       | Forward      |
| Exit Last Page Next Page Save            |                          |                 |                 |                      |              |

### crossbeam

### Axis parameter 2: mainly corresponding to the axis parameters of the

### second crossbeam

| System Paramete          | rs                         |                         |              | 2000/01              | /01 00:48:43 |
|--------------------------|----------------------------|-------------------------|--------------|----------------------|--------------|
| Basic Para               | X2                         | ¥2 X2                   | -2 X2-       | -3 X2-4              |              |
|                          | Area (mm                   | n): 180                 | 00 Gap o     | compensation(mm):    | 0            |
| Axis Para                | Puls                       | e: Rising e             | dg Init      | ial speed(mm/s):     | 5            |
| Axis Para 2              | Di                         | r: Revers               | e<br>Count   | Acc(mm/s2):          | 2000         |
|                          | Pulse equivalent (ur<br>): | <sup>n/p</sup> 7. 89207 | 72           | Max speed(mm/s)<br>: | 2000         |
| Laser Para               | Fallback Dis(mm            | a): 2.                  | 5            | Max acc(mm/s2):      | 10000        |
| Multi head m             | Home Speed(mm/s            | i): {                   | 30           | Max Jerk(m/s3):      | 200          |
| utual shift<br>parameter | Zero return enabl          | e: Ye                   | S            | Key direction:       | Forward      |
| Axis<br>parameters       |                            |                         |              |                      |              |
| and                      | unit                       | F                       | unction D    | escription           |              |
| functions                |                            |                         |              |                      |              |
| Axis selection           | none                       | Select                  | the require  | ed configuratio      | n            |
| label                    |                            | axis. C                 | urrently, th | nere are 12 axes     | 5            |
| つ                        |                            | available,              | , including  | the X-axis, Y-a      | xis,         |
|                          |                            | X-2 axis                | s, X-3 axis, | X-4 axis for on      | e            |
|                          |                            |                         |              |                      | 1            |

|            | 1,              |                                         |
|------------|-----------------|-----------------------------------------|
|            |                 | Correspond one-to-one with the          |
|            |                 | interface labeling of the control       |
|            |                 | system.                                 |
| area       | mm              | Set the travel distance of the axis and |
|            |                 | adjust it according to the size of the  |
|            |                 | machine.                                |
| Pulse.     | Rising/falling  | Pulse control form, refer to driver     |
|            | edge            | configuration.                          |
| Dir        | Forward/Reverse | Adjust the running direction of the     |
|            |                 | shaft.                                  |
| pulse      | um/pul          | Indicates the displacement of each      |
| equivalent |                 | pulse during operation. Calculate       |
|            | VUIJ            | based on the drive and mechanical       |
|            |                 | reduction ratio.                        |
| count      | none            | Call the pulse equivalent calculation   |
| a cil      |                 | tool, which provides convenient         |
| che.       |                 | methods for calculating pulse           |
| 7          |                 | equivalent, one is theoretical          |
|            |                 | calculation, and the other is actual    |
|            |                 | measurement method. Users can           |
|            |                 | choose any method according to          |
|            |                 | their actual situation to obtain the    |

|               |                               | correct pulse equivalent.                         |
|---------------|-------------------------------|---------------------------------------------------|
| Fallback Dis  | mm                            | The distance from the origin switch               |
|               |                               | after returning to zero is usually set            |
|               |                               | appropriately. Usually set at around              |
|               |                               | 5mm. <b>.</b>                                     |
| Home speed    | mm/s                          | Set the speed when returning to zero.             |
|               |                               | The speed cannot be set too high,                 |
|               |                               | usually 30mm/s to 50mm/s.                         |
| Zero return   | yes/no                        | Yes: then the axis is allowed to return           |
| enable        |                               | to zero. No: Cancel the zero return of            |
|               |                               | the axis.                                         |
| Gap           | mm                            | The user compensates for the reverse              |
| compensation  | V/U/2                         | clearance of the device.                          |
| initial speed | mm/s                          | Set the initial speed for starting the            |
| X             | $\langle \mathcal{C} \rangle$ | axis, usually set at 10mm/s. The                  |
| a ch          |                               | general range is between 5mm/s and                |
| che.          |                               | 30mm/s.                                           |
| Acc           | mm/s²                         | The acceleration of single axis                   |
|               |                               | movement. Generally, stepper                      |
|               |                               | motors use 500mm/s <sup>2</sup> To                |
|               |                               | 2000mm/s <sup>2</sup> That's it. Typical value is |
|               |                               | 1500mm/s <sup>2</sup> 。 The servo motor has a     |

|           |           | wider range of use, within 500mm/s                |
|-----------|-----------|---------------------------------------------------|
|           |           | <sup>2</sup> Up to 5000mm/s <sup>2</sup> Between. |
|           |           | Typical value is 2000mm/s <sup>2</sup> 。          |
| Max speed | mm/s      | Set the maximum speed that the axis               |
|           |           | can operate at. Adjust according to               |
|           |           | the motor capacity of the equipment.              |
|           |           | This parameter is used to specify the             |
|           |           | maximum speed range of the axis.                  |
|           |           | After debugging, there is generally               |
|           |           | no need to make any changes.                      |
| Max Acc   | mm/s²     | Set the maximum acceleration that                 |
|           |           | the axis can operate at. Adjust                   |
|           | V/U/2     | according to the motor capacity of                |
|           |           | the equipment. This parameter is                  |
| X         | <u>()</u> | used to specify the maximum speed                 |
| a cit     |           | range of the axis. After debugging,               |
| che.      |           | there is generally no need to make                |
| 7         |           | any changes.                                      |
| Max Jerk  | m/s³      | Set the maximum acceleration speed                |
|           |           | that the axis can operate at. Adjust              |
|           |           | according to the motor capacity of                |
|           |           | the equipment. This parameter is                  |

| Shenzhen Zhiyuan CNC Co., L | td ZY72B8G System Manual          |
|-----------------------------|-----------------------------------|
|                             | used to specify the maximum speed |

range of the axis. After debugging,there is generally no need to makeany changes.yes/noChange the direction of the single

axis movement button, including the button directions for remote control,

panel, and software positions

shenthenthillan

Key direction

The following figure shows the equivalent calculation interface that pops

up after clicking on it:

| modurus Count                                      |          |       |
|----------------------------------------------------|----------|-------|
| Number of pulses per revolutio<br>n of motor:      | 0        | Coun  |
| Actual running length of motor<br>in one turn(mm): | 0        | Nove  |
| Theoretical length(mm):                            | 0        | ALOVE |
| Actual length(mm):                                 | 0        | Coun  |
| Modulus(um/p):                                     | 7. 88894 |       |
| Exit                                               | Save     |       |

If the specific parameters of the device are known, calculate the pulse equivalent using the number of pulses per motor turn and the actual length of each motor turn.

If the specific parameters of the device are not known, or if further fine-tuning of the pulse equivalent is required. Calculate the pulse equivalent using both theoretical and actual lengths.

| Equivalent calculation | unit | Function Description                             |
|------------------------|------|--------------------------------------------------|
| Number of              |      | Stepper motor; For example, for a 1.8 degree, 32 |
| pulses per             |      | segment drive machine, the number of pulses      |
| revolution             |      | per motor cycle is 360/1.8 * 32=6400 (pulses).   |
| of motor               |      | Servo motor; Taking Panasonic servo A5 as an     |

|              |    | example, the PR008 parameter defaults to the      |
|--------------|----|---------------------------------------------------|
|              |    | upper computer sending 10000 pulses to rotate     |
|              |    | the motor once.                                   |
| The actual   | mm | The length of one revolution of the motor.        |
| running      |    |                                                   |
| length of in |    |                                                   |
| one turn     |    |                                                   |
| theoretical  | mm | The length of one revolution of the motor.        |
| length       |    |                                                   |
| Actual       | mm | The actual length measured using measuring        |
| length       |    | tools, if 50mm                                    |
| Count        |    | Calculate the pulse equivalent based on the       |
|              |    | number of pulses per cycle filled in and the      |
|              | ~  | actual length of one cycle of the motor           |
| Count        | 6, | Calculate pulse equivalent based on the filled    |
|              |    | theoretical length and actual length              |
| Move         |    | Entering the mobile interface allows for shooting |
| ר.           |    | and movement                                      |

Click [Move] to pop up the movement control interface, which is used to verify whether the set equivalent is correct, as shown in the following figure:

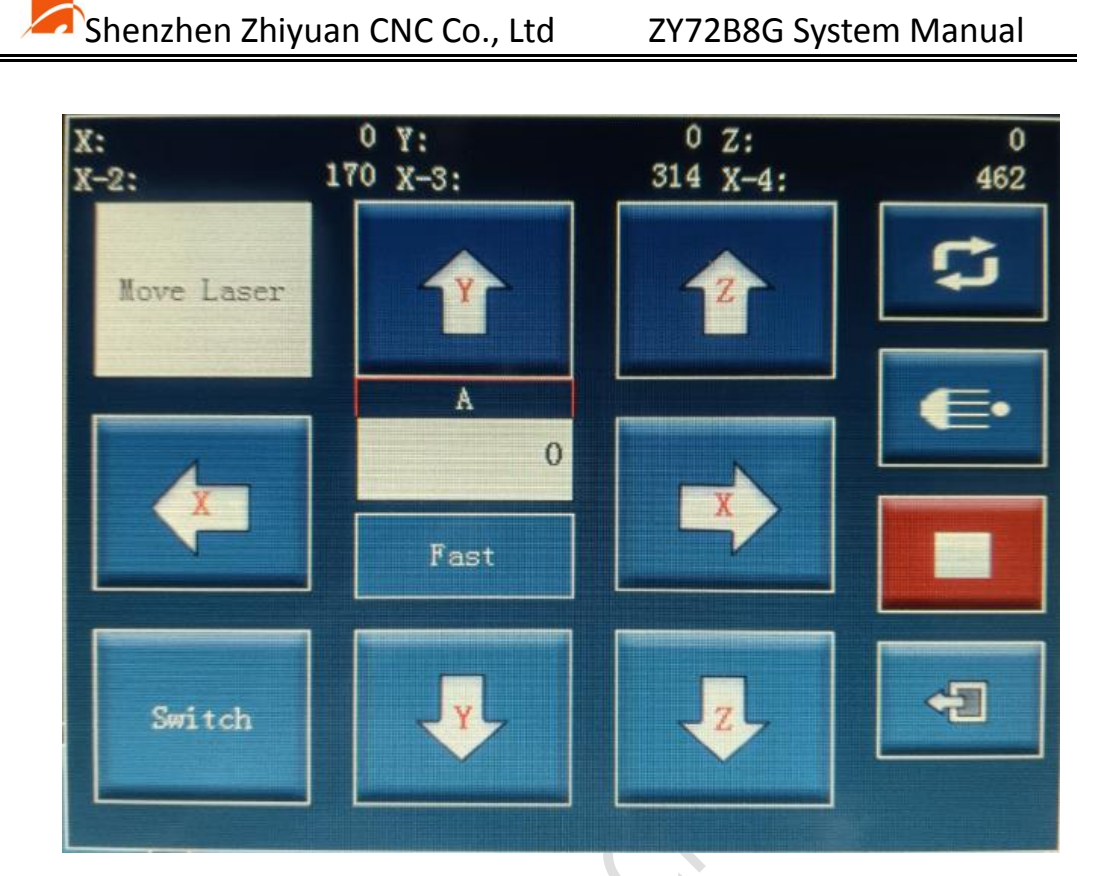

Sherther

### 3.2.3 Laser parameters

| System Paramete                          | rs                            |            |           | 2000/01/0 | 00:48:58 |
|------------------------------------------|-------------------------------|------------|-----------|-----------|----------|
| Basic Para                               |                               |            |           |           |          |
| Axis Para                                | Laser Node:                   | Analog     | Blow      | Node:     | Light on |
|                                          | PWN Frequent (Hz) :           | 2000       |           |           |          |
| Axis Para 2                              | Max Power(%):                 | 100        |           |           |          |
| Laser Para                               | <pre>pre excitation(%);</pre> | 0          |           |           |          |
| Multi head m<br>utual shift<br>parameter | laser enabling level:         | high level |           |           |          |
| ezit                                     | Last Page                     |            | Next Page | 8         | Save     |

As shown in the above figure, laser parameters are mainly used to configure parameters related to laser control. The specific functions are shown in the table below:

| Laser<br>parameters | unit    | Function Description                            |
|---------------------|---------|-------------------------------------------------|
| Laser mode          | nothing | This mode is related to the connection of the   |
| 2                   |         | laser power interface. If the connection is in  |
| - ner               |         | simulation mode, select simulation. If the      |
| )                   |         | laser power supply PWM input port is            |
|                     |         | connected, select PWM mode. In addition,        |
|                     |         | different lasers are equipped with ultraviolet  |
|                     |         | light, optical fibers, etc. Configure according |
|                     |         | to the laser power supply used.                 |

# Shenzhen Zhiyuan CNC Co., Ltd

| PWM          | Hz         | Configure PWM waveform frequency.                 |
|--------------|------------|---------------------------------------------------|
| frequency    |            |                                                   |
| Max power    | percentage | Set the maximum output power of the laser.        |
|              |            | Limit the maximum output power of the             |
|              |            | laser port, such as setting 50%, so that the      |
|              |            | maximum power of the system is 50% of the         |
|              |            | laser tube, which is half. This is usually set to |
|              |            | 100%. The maximum power limit is usually          |
|              |            | not required.                                     |
| Pre          | percentage | Set the percentage of normal output power.        |
| excitation   |            | Equivalent to the minimum or zero value of        |
|              | •          | output power. Usually set to 0%                   |
| Laser        | nothing    | If set to high level, it means outputting laser   |
| enable level |            | at TTL high level; If set to low level: indicates |
|              |            | that the laser is output at low TTL level.        |
| Blow mode    | nothing    | We recommend using a high level here              |
| She          | ·          | ·                                                 |

#### System Parameters 2000/01/01 00:49:09 Number of laser heads Distance between 1 and Basic Para Four heads 170 on a crossbeam: 2 ends of a crossbeam Number of laser heads Distance between 1 and 314 for the second crossbe 3 ends of a crossbeam Axis Para Distance between 1 and Double beam direction: 462 Y Axis 4 ends of a crossbeam Double beam spacing(mm): Distance between 1-2 e nds of two beams (mm): Axis Para 2 170 213.5 Distance between two c ross beams 1-3 heads ( Single bel Belt selection: 314 Laser Para Distance between two c ross beams 1-4 (mm): Mutual shi Control mode: 462 ft Multi head m utual shift Mirror stops returning No Max speed(mm/s): 700 to zero: Exit Last Page Next Page

### 3.2.4 Multi head mutual movement parameters

Switching to the multi head mutual transfer parameter can be configured

device architecture. according to the The specific parameter

specifications are as follows:

| Multi head  | unit | Function Description                            |
|-------------|------|-------------------------------------------------|
| mutual      | 20   |                                                 |
| shift       |      |                                                 |
| parameter   |      |                                                 |
| Number of   | no   | One crossbeam, select single head, double head, |
| laser heads |      | three head, and four head modes according to    |
| on a        |      | the machine equipment                           |
| crossbeam   |      |                                                 |
| Number of   | no   | Two crossbeams, select single head, double      |

| laser heads  |      | head, three head, and four head modes                |
|--------------|------|------------------------------------------------------|
| for the      |      | according to the machine equipment                   |
| second       |      |                                                      |
| crossbeams   |      |                                                      |
| Double       | X/Y  | According to the equipment selection, it is          |
| beam         |      | usually in the Y direction, which means there are    |
| direction    |      | two crossbeams in the Y direction.                   |
| Double       | mm   | The actual double beam spacing of the machine        |
| beam         |      |                                                      |
| spacing      |      |                                                      |
| Mirror       | mm/s | The machine can only be turned on when the           |
| stops        |      | mirror cutting and the mutual moving head limit      |
| returning to |      | are installed on the laser head. When turned on,     |
| zero         |      | the mirror cutting will stop and return to zero, or  |
|              |      | it will return to zero after 20 processing times. If |
| in a         |      | the machine's mutual moving head limit is not        |
| che.         |      | installed on the laser head, the option must be      |
| 7            |      | turned off, and it must be manually reset after      |
|              |      | the mirror cutting stops.                            |
| Max speed    | no   | Maximum speed of mutual head                         |
|              |      | separation                                           |
| Belt         | no   | Single belt: corresponding to single belt            |

| selection    |    | machines; Double belt: corresponds to a double      |
|--------------|----|-----------------------------------------------------|
|              |    | belt machine.                                       |
| control      | mm | According to the machine structure                  |
| mode         |    | configuration.                                      |
| Distance     | mm | Inter shift/normal, multi head in inter shift mode, |
| between 1    |    | single head in normal mode                          |
| and 2 ends   |    |                                                     |
| of a         |    | $\mathcal{O}$                                       |
| crossbeam    |    |                                                     |
| Distance     | mm | The distance between one and two ends of a          |
| between 1    |    | crossbeam                                           |
| and 3 ends   |    |                                                     |
| of a         |    |                                                     |
| crossbeam    |    |                                                     |
| Distance     | mm | The distance between one and three ends of a        |
| between      |    | crossbeam                                           |
| 1-4 heads of |    |                                                     |
| a            |    |                                                     |
| crossbeam    |    |                                                     |
| Distance     | mm | The distance between one and four ends of a         |
| between the  |    | crossbeam                                           |
| first and    |    |                                                     |

| Shenzhe     | en Zhiyuai | n CNC Co., Ltd ZY72B8G System Manual             |
|-------------|------------|--------------------------------------------------|
| second      |            |                                                  |
| ends of the |            |                                                  |
| second      |            |                                                  |
| crossbeam   |            |                                                  |
| Distance    | mm         | The distance between the first and second ends   |
| between the |            | of the second crossbeam                          |
| first and   |            |                                                  |
| third ends  |            | $\mathcal{O}$                                    |
| of the      |            |                                                  |
| second      |            |                                                  |
| crossbeam   |            |                                                  |
| Distance    | mm         | The distance between the first and third ends of |
| between the |            | the second crossbeam                             |
| first and   |            |                                                  |
| fourth ends |            |                                                  |
| of the      |            |                                                  |
| second      |            |                                                  |
| crossbeam   |            |                                                  |

### 3.2.5 Other parameters

|               |                     |     | 2000/01                                    | /01 00:49:2 |
|---------------|---------------------|-----|--------------------------------------------|-------------|
| Other Para    | Brush offset X(mm): | 0   | Glue spraying frequenc<br>y(Hz):           | 50          |
|               | Brush offset Y(mm): | 0   | Spraying distance(mm):                     | 5000        |
|               | Writing time(ms):   | 200 | Glue spraying duty rat io(%):              | C           |
| Pen time(ms): |                     | 200 | Lifting time of feedin<br>g cylinder(ms):  | 3000        |
|               | Power off storage:  | Yes | Pressing time of feedi<br>ng cylinder(ms): | 3000        |
|               | Hardware Limit:     | No  |                                            |             |

Other parameters refer to parameters other than those mentioned above,

as shown in the above figure. The detailed parameter functions are listed

in the table below:

| Other             | unit           | Function Description               |
|-------------------|----------------|------------------------------------|
| Brush offset      | Mm             | Brush offset X coordinate          |
| x                 |                |                                    |
| Brush offset<br>Y | Mm             | Brush offset Y coordinate          |
| Writing           | Ms             | The time for the brush drop action |
| time              | (milliseconds) |                                    |
| Pen time          | Ms             | Brush lifting action time          |
|                   | (milliseconds) |                                    |

| Shenzhen Zhiyuan CNC Co., Ltd ZY72B8G System Manual |                |                                               |  |
|-----------------------------------------------------|----------------|-----------------------------------------------|--|
| Power off                                           | nothing        | Yes: indicates that the power-off save        |  |
| storage                                             |                | function is turned on. No: Indicates that     |  |
|                                                     |                | the power-off save function is turned off.    |  |
|                                                     |                | After opening the power-off save, if there    |  |
|                                                     |                | is a power outage during the machining        |  |
|                                                     |                | process, the next successful power-off        |  |
|                                                     |                | reset will continue machining at the          |  |
|                                                     |                | previous breakpoint position.                 |  |
| Glue                                                | Hz             | Set the glue spraying frequency.              |  |
| spraying                                            |                |                                               |  |
| frequency                                           |                |                                               |  |
| Spray                                               | Mm             | Set the distance between glue spraying        |  |
| distance                                            | 10             | points.                                       |  |
| Glue                                                | percentage     | Spray frequency duty cycle.                   |  |
| spraying                                            | $e^{i}$        |                                               |  |
| duty ratio                                          |                |                                               |  |
| Lifting time                                        | Ms             | Set the lifting time of the feeding cylinder. |  |
| of feeding                                          | (milliseconds) |                                               |  |
| cylinder                                            |                |                                               |  |
| Feeding                                             | Ms             | Set the pressing time of the feeding          |  |
| time of                                             | (milliseconds) | cylinder.                                     |  |
| feeding                                             |                |                                               |  |

| Shenzhen Zhiyuan CNC Co., Ltd |  |  | ZY72B8G Syster |  |
|-------------------------------|--|--|----------------|--|
|                               |  |  |                |  |

| cylinder |    |                                              |
|----------|----|----------------------------------------------|
| Hardware | Mm | Yes/No, if yes, the limit signal is detected |
| limit    |    | during the moving and processing             |
|          |    | process, otherwise the moving and            |
|          |    | processing will ignore the limit signal      |

Manual

### 3.3 Files (Local Files)

The local file interface functions are shown in the following figure:

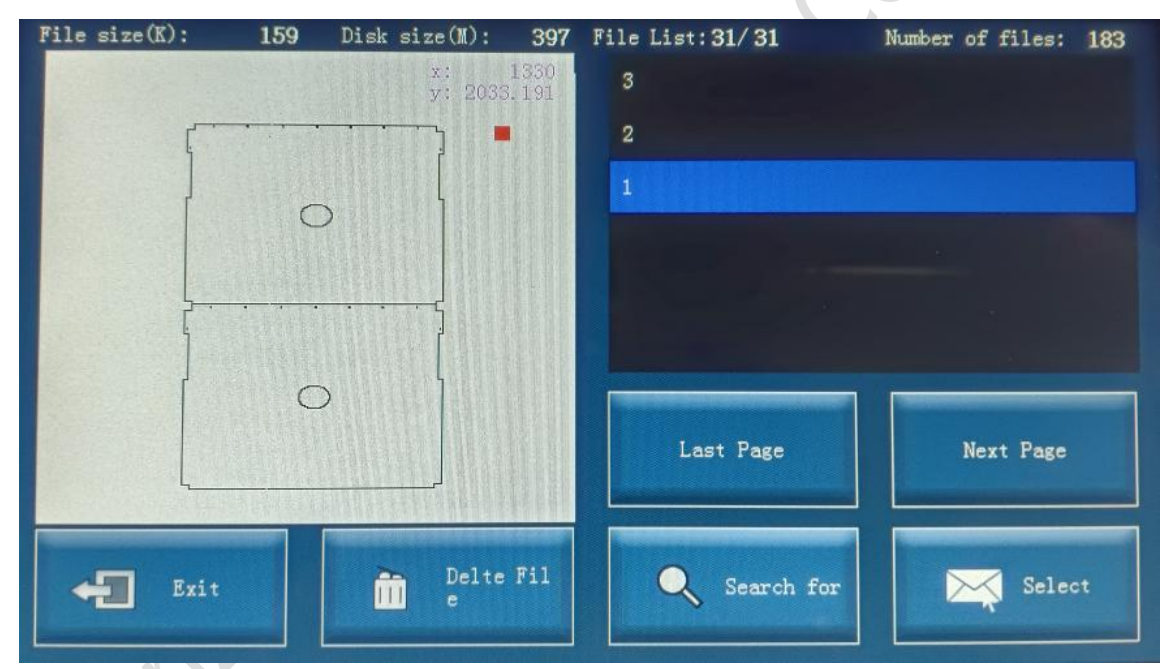

| Local files | unit    | Function Description                           |  |  |
|-------------|---------|------------------------------------------------|--|--|
| file list   | page    | Select a file for display.                     |  |  |
| Last page   | page    | Flip up the file list.                         |  |  |
| next page   | page    | Flip down the file list.                       |  |  |
| select      | nothing | Set the selected file as the current machining |  |  |
|             |         | file,                                          |  |  |

### Shenzhen Zhiyuan CNC Co., Ltd ZY72B8G System Manual

| Delete file | s nothing | Delete the currently selected file.          |  |
|-------------|-----------|----------------------------------------------|--|
| Exit        | nothing   | Exit the current page and return to the main |  |
|             |           | page.                                        |  |

Search function: Enter the letter or number of the file name you want to find, and all files containing that letter or number will be displayed below. Find and select OK, and the file will be displayed. The operation is as follows:

Click [Select], then click [Search] to enter the search interface, as shown in the figure:

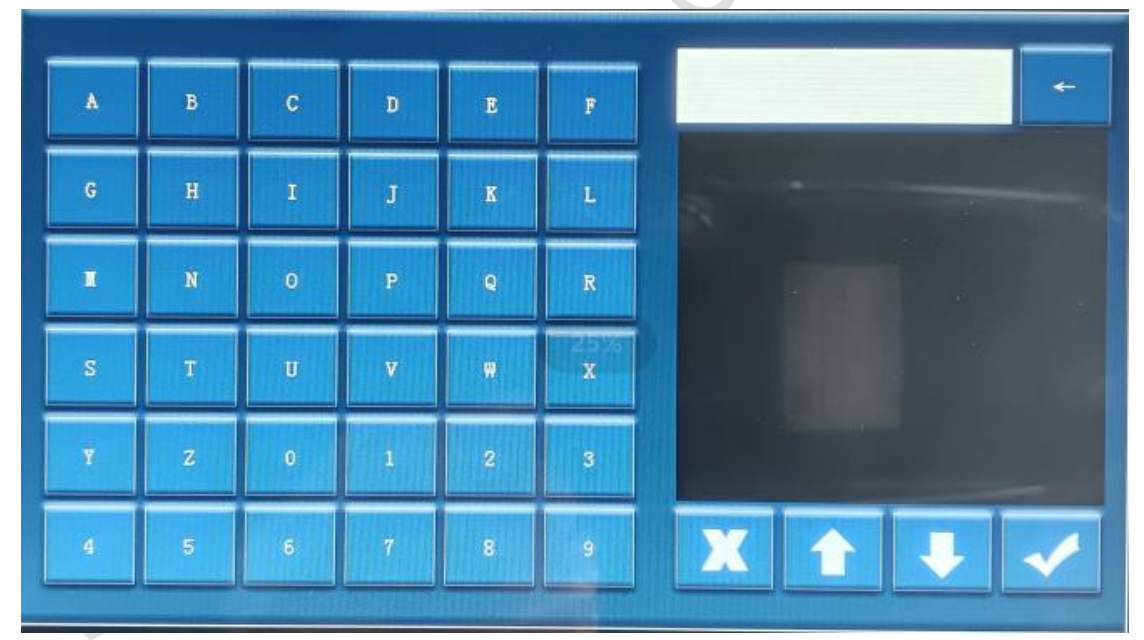

### 3.4 USB flash drive

The files on a USB drive are similar to local files, but the difference is that they display the files on the USB drive. The specific functions are shown in the following figure:

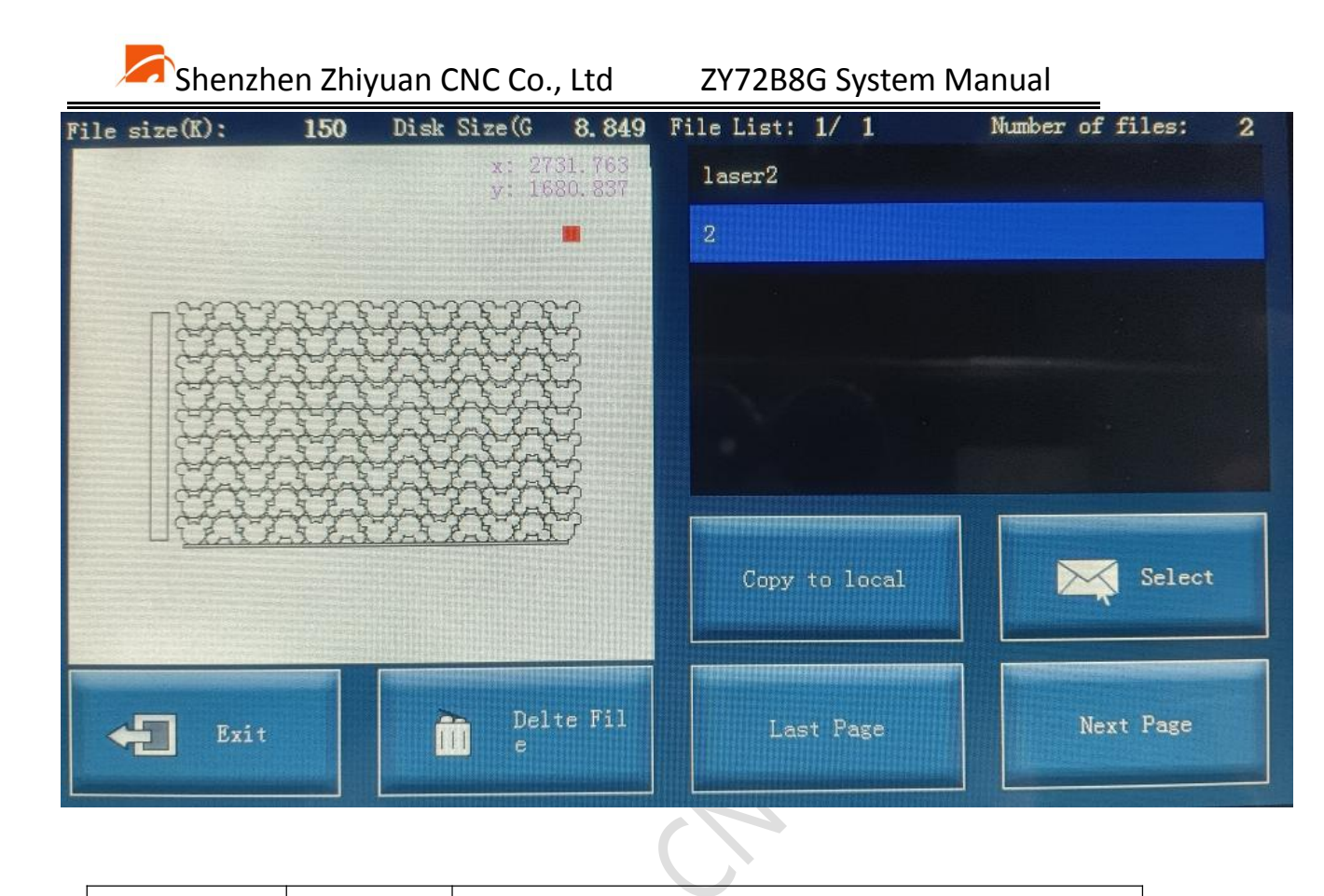

| U disk       | unit       | Function Description                              |  |
|--------------|------------|---------------------------------------------------|--|
| File List    | page       | Select a file for display.                        |  |
| Last page    | page       | Flip up the file list.                            |  |
| next page    | page       | Flip down the file list.                          |  |
| Copy to      | nothing    | Copy the selected file to the local disk          |  |
| Local        |            |                                                   |  |
| Select       | nothing    | Provides the ability to copy files and delete all |  |
| 7            |            | files.                                            |  |
| Delete file  | individual | Delete the currently selected file.               |  |
| Exit         | nothing    | Exit the current page and return to the main      |  |
|              |            | page.                                             |  |
| File preview | nothing    | Display the selected file image.                  |  |

Shenzhen Zhiyuan CNC Co., Ltd

area

Search function: Enter the letter or number of the file name you want to find, and all files containing that letter or number will be displayed below. Find and select OK, and the file will be displayed. The operation is as follows:

Click [Select], then click [Search] to enter the search interface, as shown in the figure:

| A | В | С | D | Е | F | 1 🔶                         |
|---|---|---|---|---|---|-----------------------------|
| G | н | I | J | K | L | 1111111. cut<br>言贵花开11. cut |
| M | N | 0 | Р | Q | R | laser1. cut                 |
| 8 | Т | U | v | W | x |                             |
| Y | Z | 0 | 1 | 2 | 3 |                             |
| 4 | 5 | 6 | 7 | 8 | 9 | X 🕇 🕹 🗸                     |

chenn

### 3.5 Diagnosis

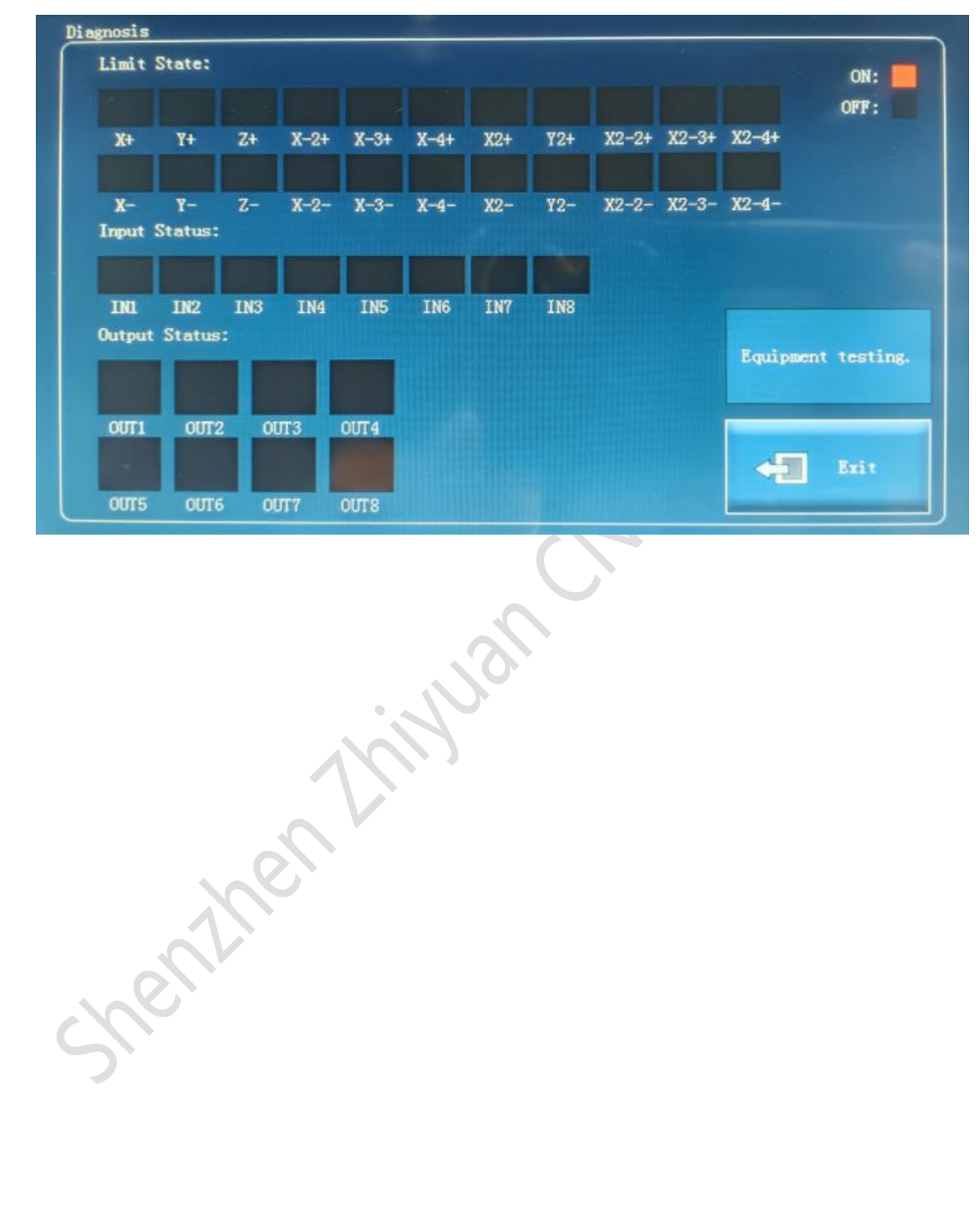

| diagnosis    | unit    | Function Description                              |
|--------------|---------|---------------------------------------------------|
| Input Status | nothing | Display whether the input signal is valid         |
| Output       | nothing | Display whether the output signal is valid, click |
| status       |         | to change the output port status                  |
| Limit state  | nothing | Is the display axis limit signal valid            |
| Equipment    | nothing | For production testing                            |
| testing      |         | (0.)                                              |
| quit         | nothing | Exit this page                                    |
|              |         |                                                   |
| 8.6 Other    |         |                                                   |
| X: 0         | Y: (    | ) Z: 0 X-2: 170 X-3: 314 X-4: 46                  |

### 3.6 Other

| X:<br>X2: | 0 Y:<br>0 Y2:<br>Ad | : 0<br>: <u>213.5</u><br> ditional_dis | Z:<br>tance of   | 0 X-2:<br>X2-2:    | 170 X-3:<br>170 X2-3:<br>Cut border | 314 X-4:<br>314 X2-4: | 462<br>462 |
|-----------|---------------------|----------------------------------------|------------------|--------------------|-------------------------------------|-----------------------|------------|
|           |                     | order(mm):<br>XY reset                 | z                | reset              | X-2 reset                           | X-3 reset             |            |
|           | 3                   | (-4 reset                              | X2Y              | 2 reset            | X2-2 reset                          | X2-3 reset            |            |
|           | x                   | 2–4 reset                              | Return<br>ng poi | n positioni<br>int |                                     |                       |            |
| F         | ] Exit              |                                        |                  |                    |                                     | Stop                  |            |

| other     | unit    | Function Description                            |
|-----------|---------|-------------------------------------------------|
| Cut outer | nothing | Cut off the entire shape of the outer frame, or |

| frame       |         | expand the outer frame a bit and adjust the  |  |  |
|-------------|---------|----------------------------------------------|--|--|
|             |         | distance between the outer frames.           |  |  |
| XY reset    | nothing | Only the XY axis is reset.                   |  |  |
| Z reset     | nothing | Only Z-axis reset.                           |  |  |
| X-2 reset   | nothing | Only X-2 axis reset.                         |  |  |
| X-3 reset   | nothing | Only X-3 axis reset.                         |  |  |
| X-4 reset   | nothing | Only X-4 axis reset.                         |  |  |
| X2-2 reset  | nothing | Only X2-2 axis reset.                        |  |  |
| X2-3 reset  | nothing | Only X2-3 axis reset.                        |  |  |
| X2-4 reset  | nothing | Only X2-4 axis reset.                        |  |  |
| Return to   | nothing | Return to the positioning point              |  |  |
| the         |         |                                              |  |  |
| positioning |         |                                              |  |  |
| point       | 0       |                                              |  |  |
| quit        | nothing | Exit the current page and return to the main |  |  |
| 170         |         | interface.                                   |  |  |
| cease       | nothing | Axis stop.                                   |  |  |
|             |         |                                              |  |  |

### 4. Layer

Click on "Layer" on the main interface, and a layer modification interface will pop up, as shown in the following figure:

# Shenzhen Zhiyuan CNC Co., Ltd

| Color | Mode    | Speed<br>(mm/s) | Min power | Max power |  |
|-------|---------|-----------------|-----------|-----------|--|
|       | Cutting | 200             | 13        | 15        |  |
|       | Cutting | 500             | 5         | 5         |  |
|       | Cutting | 200             | 3         | 5         |  |
|       | Cutting | 200             | 3         | 5         |  |
|       |         |                 |           |           |  |
| X     |         | •               | ₽         | ~         |  |

List each layer. Click to select and modify parameters such as layer speed, minimum power, and maximum power in the pop-up layer parameter modification interface. As shown in the above figure.

| Layer      | unit    | Function Description                          |
|------------|---------|-----------------------------------------------|
| parameters | C I     |                                               |
| Processing | nothing | Indicates the mode of the layer. This mode is |
| mode       |         | modified by the upper computer.               |
| Processing | Mm/s    | Indicates the processing speed when           |
| speed      |         | processing the layer. Set the appropriate     |
|            |         | speed range based on the material being cut   |
|            |         | and the relevant speed requirements. Each     |
|            |         | layer can have different speeds set.          |

### Shenzhen Zhiyuan CNC Co., Ltd ZY72B8G System Manual

| (layer    | percentage | Indicates the minimum output power of the |
|-----------|------------|-------------------------------------------|
| velocity) |            | laser.                                    |
| Minimum   | percentage | Indicates the maximum output power of the |
| power     |            | laser.                                    |
| maximum   | nothing    | layer color                               |
| power     |            |                                           |

Click on the corresponding layer, and the following interface will pop up:

| Process           | ing Mode:  |                 |     |
|-------------------|------------|-----------------|-----|
| Processing<br>s): | speed(mm/  | 200             |     |
| Bea               | m 1        | Bea             | m 2 |
| Light On I        | )elay(ms): | 0               |     |
| Light Off I       | )elay(ms): | 0               |     |
| Laser1            | Laser 2    | Laser 3 Laser 4 |     |
| Nin               | power(%):  | 13              |     |
| Nax               | Power(%):  | 15              |     |
| X                 | Next       | Page            |     |

| Layer      | unit           | Function Description                        |
|------------|----------------|---------------------------------------------|
| parameters |                |                                             |
| Processing | nothing        | Indicates the mode of the layer. This mode  |
| mode       |                | is modified by the upper computer.          |
| Processing | Mm/s           | Indicates the processing speed when         |
| speed      |                | processing the layer. Set the appropriate   |
|            |                | speed range based on the material being     |
|            |                | cut and the relevant speed requirements.    |
|            |                | Each layer can have different speeds set.   |
| Opening    | Ms             | The waiting time after the light is emitted |
| delay      | •.•            | is mainly to solve the problem of delayed   |
|            | 10             | response when some laser tubes first emit   |
|            |                | light.                                      |
| Off light  | (milliseconds) | Wait for a period of time after turning off |
| delay      |                | the light.                                  |
| Minimum    | Ms             | Indicates the minimum output power of       |
| power      |                | the laser.                                  |
| maximum    | (milliseconds) | Indicates the maximum output power of       |
| power      |                | the laser.                                  |
| Laser      | percentage     | Laser head 1-4                              |
| selection  |                |                                             |

The parameter meanings of the layer are explained as follows:

# Shenzhen Zhiyuan CNC Co., Ltd ZY72B8G System Manual Are all percentage Yes, all lasers maintain the same maximum

|            | 1 |                               |
|------------|---|-------------------------------|
| lasers     |   | and minimum power as Laser 1, |
| following  |   |                               |
| laser 1 to |   |                               |
| emit light |   |                               |

shenthenthillan

Click on the next page to enter the other parameter settings of the layer

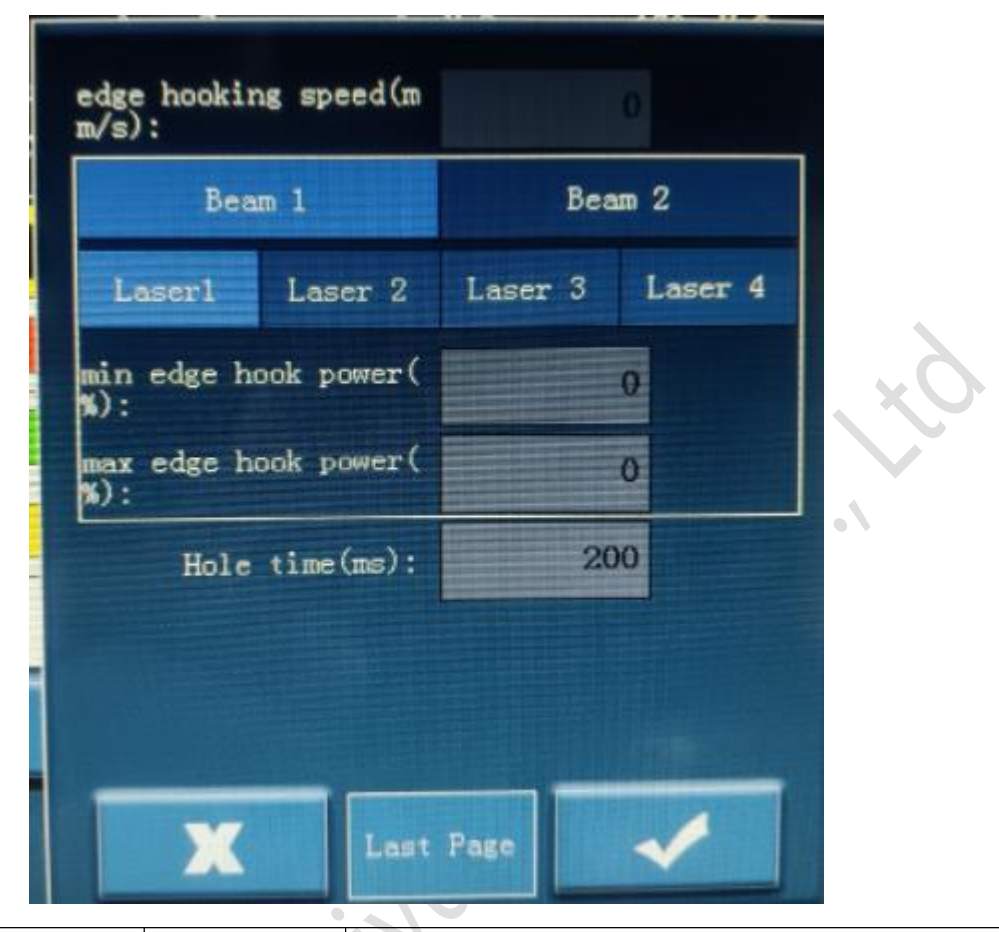

| Layer      | unit       | Function Description                       |
|------------|------------|--------------------------------------------|
| parameters | N          | ♥                                          |
| Hook speed | Mm/s       | Hook edge processing speed.                |
| Minimum    | percentage | Hook edge output minimum power;            |
| power of   |            |                                            |
| hook edge  |            |                                            |
| Maximum    | percentage | Hook to output maximum power.              |
| power of   |            |                                            |
| hook edge  |            |                                            |
| Punching   | Ms         | The punching signal output time is used to |

Shenzhen Zhiyuan CNC Co., Ltd

### Shenzhen Zhiyuan CNC Co., Ltd ZY72B8G System Manual

| time   |     | ensure the normal completion of the punching |
|--------|-----|----------------------------------------------|
|        |     | action. This parameter is only used when the |
|        |     | layer is processed in drilling mode.         |
|        |     |                                              |
|        |     |                                              |
|        |     |                                              |
|        |     |                                              |
|        | 19  | IN CONTRACTOR                                |
| 2      | nen |                                              |
| Sherry |     |                                              |
|        |     |                                              |
|        |     |                                              |

Shenzhen Zhiyuan CNC Co., Ltd

### 5. Follow the outer frame

Click the "Move Outline" button, and the device will move through the graphic outline to roughly observe whether the cut range is appropriate.

### 6. File information

The file information is divided into three parts: basic parameters, virtual arrays, and other parameters.

### 6.1 Basic parameters

|                   | Start Mode:            | Software           | Count mode:         | Full page |
|-------------------|------------------------|--------------------|---------------------|-----------|
|                   | Start X(mm):           | 266.13             | Count:              | 166       |
| Basic Para        | Start Y(mm):           | 350. 302           | Total:              | 1         |
| Virtual arra<br>y | Docking mode:          | Starting p<br>oint | Completed:          | 2         |
| Other Para        | Stop X(mm):            | 0                  | Time Interval(ms):  | 0         |
| Villa Tara        | Stop Y(mm):            | 0                  | Feeding mode:       | Off       |
|                   | Feed compensation (mm) | 0                  | Feeding length(mm): | 0         |
|                   |                        |                    |                     |           |
| Exit              | Last Page              |                    | Next Page           | Save      |

The basic parameters of file information are explained as follows:

| Basic       | unit    | Function Description                  |
|-------------|---------|---------------------------------------|
| parameters  |         |                                       |
| of the file |         |                                       |
| Start Mode  | nothing | Set processing start mode (immediate, |

|               |            | fixed-point, software, custom)          |  |
|---------------|------------|-----------------------------------------|--|
| Starting X    | Mm         | Set the starting point X coordinate in  |  |
|               |            | custom mode                             |  |
| Starting Y    | Mm         | Set the Y coordinate of the starting    |  |
|               |            | point in custom mode                    |  |
| Docking       | nothing    | Set machining stop mode (start, origin, |  |
| mode          |            | custom)                                 |  |
| Stop X        | Mm         | Set the X-coordinate of the docking     |  |
|               |            | point in custom mode                    |  |
| Stop Y        | Mm         | Set the Y-coordinate of the docking     |  |
|               |            | point in custom mode                    |  |
| Count mode    | nothing    | Set the counting mode (counting by      |  |
|               | 1/1/       | whole page or by individual)            |  |
| Count         | individual | Record how many virtual array entities  |  |
| X             | (C)        | have been processed currently           |  |
| Total         | second     | Set the number of required machining,   |  |
| Cle.          |            | stop machining when the number is       |  |
| 7             |            | reached                                 |  |
| Completed     | second     | Record how many complete versions       |  |
|               |            | have been processed, indicating the     |  |
|               |            | number of complete versions             |  |
| time interval | Ms         | How long does it take to process the    |  |

Shenzhen Zhiyuan CNC Co., Ltd

|              |                | next time after the current processing is |
|--------------|----------------|-------------------------------------------|
|              |                | completed                                 |
| Feeding      | (milliseconds) | Set the feeding mode (feed before         |
| mode         |                | processing, feed after processing, feed   |
|              |                | before pushing the plate),                |
| Feeding      | nothing        | Pushing the board and delivering it       |
| length       |                | synchronously)                            |
| Feed         | Mm             | Set the final feeding length for the last |
| compensation |                | version                                   |

### 6.2 Virtual array parameters

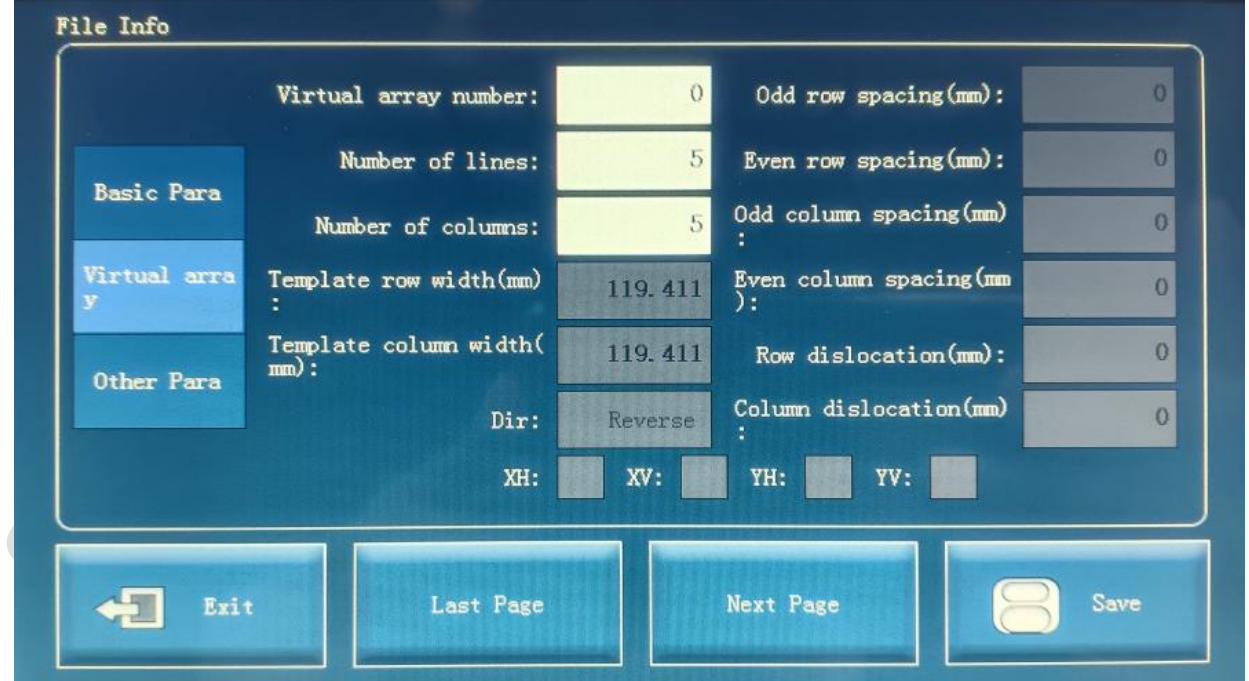

| Virtual    | unit | Function Description |
|------------|------|----------------------|
| array      |      |                      |
| parameters |      |                      |

|               | ,       | <b>/</b>                                          |
|---------------|---------|---------------------------------------------------|
| for file      |         |                                                   |
| information   |         |                                                   |
| Virtual array | nothing | Used to select the virtual array that needs to be |
| number        |         | modified                                          |
| Number of     | nothing | Set the number of rows corresponding to the       |
| lines         |         | virtual array                                     |
| Number of     | nothing | Set the number of columns corresponding to        |
| columns       |         | the virtual array                                 |
| Template      | nothing | Display layout entity row width                   |
| row width     |         |                                                   |
| Template      | nothing | Display layout entity column width                |
| column        |         |                                                   |
| width         |         |                                                   |
| Dir           | nothing | Display layout direction                          |
| Odd row       | nothing | Display layout odd row spacing                    |
| spacing       |         |                                                   |
| Even row      | nothing | Display even row spacing in layout                |
| spacing       |         |                                                   |
| Odd column    | nothing | Display layout odd column spacing                 |
| spacing       |         |                                                   |
| Even          | nothing | Display even column spacing in layout             |
| column        |         |                                                   |

Shenthenthill

| spacing |         |                                                   |
|---------|---------|---------------------------------------------------|
| Row     | nothing | Display layout line misalignment                  |
| Column  | nothing | Display layout column misalignment                |
| ХН      | nothing | Display whether the horizontal direction of the   |
|         |         | row is mirrored                                   |
| XV      | nothing | Display whether the vertical direction of the row |
|         |         | is mirrored                                       |
| YH      | nothing | Whether the horizontal direction of the display   |
|         |         | column is mirrored                                |
| YV      | nothing | Whether the vertical direction of the display     |
|         |         | column is mirrored                                |

### 6.3 Other parameters

|                   | File mode:                                       | Normal          | Engraving format X -(m<br>m): |          |
|-------------------|--------------------------------------------------|-----------------|-------------------------------|----------|
|                   | Work Mode:                                       | Single hea<br>d | Engraving format Y -(m<br>m): | 0        |
| Basic Para        | Mirror head spacing(mm):                         | 0               | Engraving format X+(mm):      | 0        |
| Virtual arra<br>y | Split screen length(mm<br>):                     | 0               | Engraving format Y+(mm):      | 0        |
| Other Para        | length of the first sp<br>lit screen version(mm) | 0               | Upper left border X(mm)       | 266.13   |
|                   | Upper left entity X(mm<br>):                     | 266. 166        | Upper left border Y(mm)):     | 350. 302 |
|                   | Upper left entity Y(mm<br>):                     | 350. 302        |                               |          |
|                   | ···                                              |                 |                               |          |
| Exi               | t Last Page                                      |                 | Next Page                     | Save     |

The other parameters under the file information are explained as follows:

| Other        |         |                                                   |  |
|--------------|---------|---------------------------------------------------|--|
| parameters   | unit    | Function Description                              |  |
| of file      |         |                                                   |  |
| information  |         |                                                   |  |
| File Mode    | nothing | Display file mode (normal cutting, continuous     |  |
|              |         | cutting)                                          |  |
| Work mode    | nothing | Display processing split mode (single head        |  |
| S            |         | working mode, intelligent split mode, manual      |  |
|              |         | split mode, mirrored)                             |  |
| Mirror head  | mm      | Display the distance between the two ends of      |  |
| spacing      |         | mirror cutting in the case of mirror cutting      |  |
| Split screen | mm      | Display split screen length in continuous cutting |  |

### Shenzhen Zhiyuan CNC Co., Ltd

| length          |    | mode                                                |  |
|-----------------|----|-----------------------------------------------------|--|
| length of       | mm | Display the first version length in continuous      |  |
| the first split |    | cutting mode                                        |  |
| screen          |    |                                                     |  |
| version         |    |                                                     |  |
| Upper left      | mm | Display the upper left X-coordinate of the          |  |
| entity X        |    | bounding box formed by all entities                 |  |
| Upper left      | mm | Display the upper left Y coordinate of all entities |  |
| entity Y        |    | forming the bounding box                            |  |
| Engraving       | mm | Display the running distance that needs to be       |  |
| format X-       |    | reserved at the starting point of the outer X of    |  |
|                 |    | the frame when including carving processing         |  |
| Engraving       | mm | Display the running distance that needs to be       |  |
| format Y-       | 0  | reserved for the Y-starting point position          |  |
|                 | 6  | outside the outer frame when including carving      |  |
|                 |    | processing                                          |  |
| Engraving       | mm | Display the running distance that needs to be       |  |
| format X+       |    | reserved for the X endpoint position outside the    |  |
|                 |    | outer frame during engraving processing             |  |
| Engraving       | mm | Display the running distance that needs to be       |  |
| format Y+       |    | reserved for the Y-end position outside the         |  |
|                 |    | outer frame when including engraving                |  |

| _ |              | ,  |                                                  |
|---|--------------|----|--------------------------------------------------|
|   |              |    | processing                                       |
|   | Outer frame  | mm | Display the top left X coordinate of the running |
|   | top left X   |    | bounding box                                     |
|   | Outer frame  | mm | Display the upper left Y coordinate of the       |
|   | upper left Y |    | running bounding box                             |

# 7. Control interface:

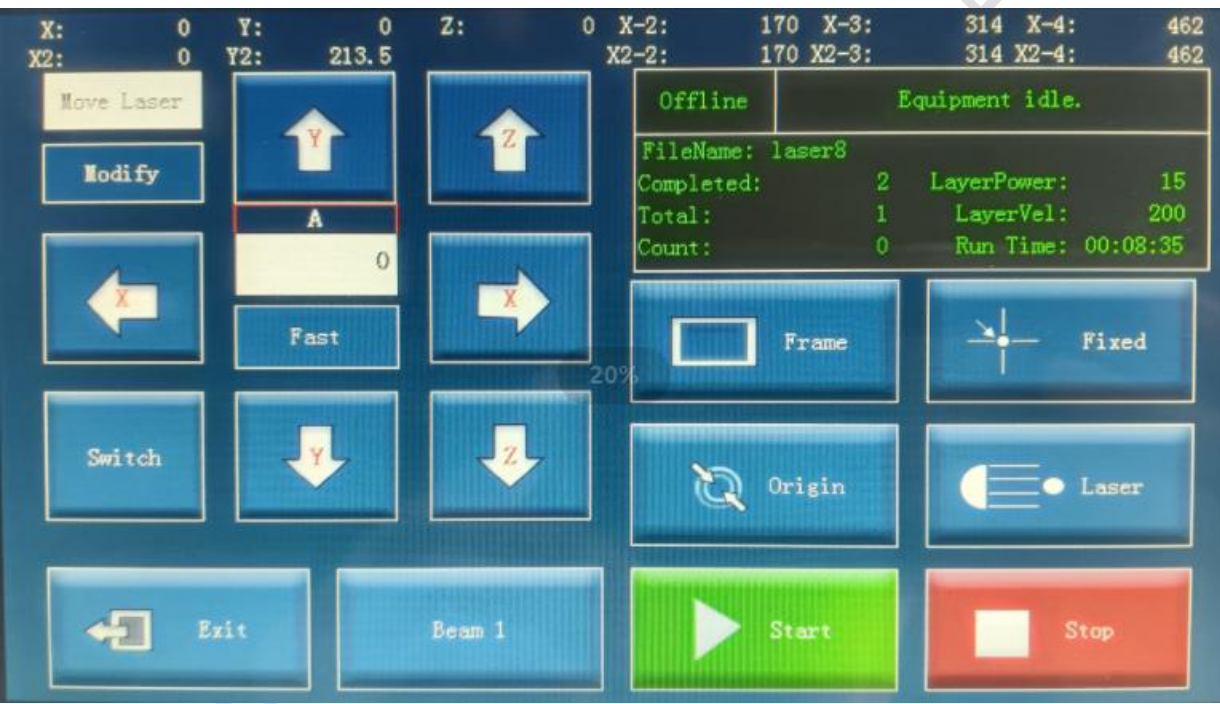

If you click [Switch], you can also switch to X1-2, X1-3, and X1-4 axis

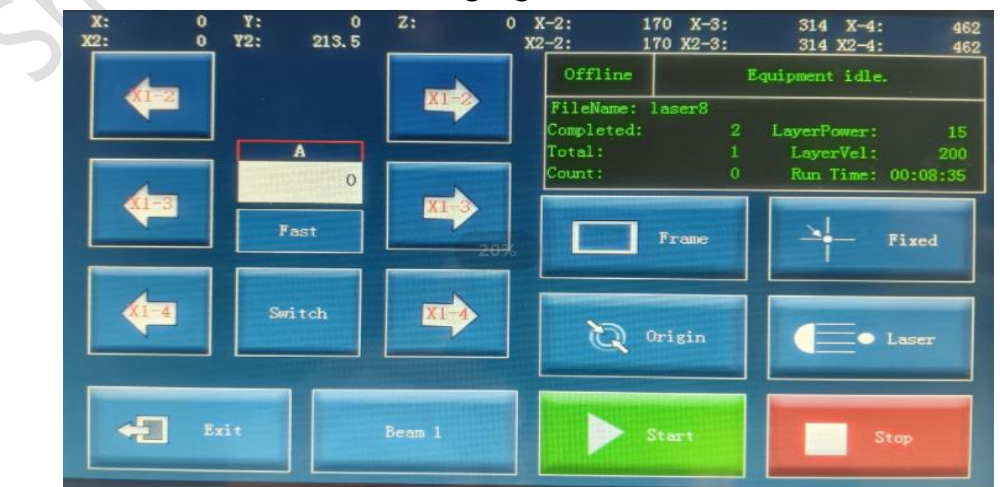

control, as shown in the following figure.

### The other parameters of the button interface are explained as follows:

| Кеу        | 功能说明                                                      |  |
|------------|-----------------------------------------------------------|--|
| Frame      | After clicking, the device will follow the starting mode  |  |
|            | to move the graphic outline. Effective in the presence of |  |
|            | graphics.                                                 |  |
| Fixed      | Set the current position to a fixed point and set it to   |  |
|            | fixed point mode,                                         |  |
| Origin     | Return to zero                                            |  |
| Laser      | Click once to emit the laser once, for machine            |  |
|            | adjustment and other purposes.                            |  |
| Switch     | Button switching                                          |  |
| Exit       | Exit button menu                                          |  |
| Start      | Start and pause reuse buttons.                            |  |
| Stop       | Stop the running device and keep it idle                  |  |
| Move laser | Light will come out when moving when opened               |  |
| X          | X-axis left and right movement                            |  |
| Y          | Y-axis up and down movement                               |  |
| Z          | Z-axis movement                                           |  |
| X1-2       | Two heads of a crossbeam move                             |  |
| X1-3       | Three heads of a crossbeam move                           |  |

### Shenzhen Zhiyuan CNC Co., Ltd ZY72B8G System Manual

X1-4

Four heads of a crossbeam move

### The instructions for switching to beam 2 are as follows:

| X: 0<br>X2: 0 | Y: 0<br>Y2: 213.5 | Z: 0   | X-2: 170 X-3:<br>X2-2: 170 X2-3: | 314 X-4: 462<br>314 X2-4: 462       |
|---------------|-------------------|--------|----------------------------------|-------------------------------------|
| Modify        | 12                | 1      | FileName: laser8<br>Completed: 2 | Equipment idle.                     |
|               | B<br>0            |        | Total: 1<br>Count: 0             | LayerVel: 200<br>Run Time: 00:08:35 |
|               | Fast              |        | Frame                            | Fixed                               |
| Switch        |                   |        | Origin                           | • Laser                             |
| -1            | zit               | Beam 2 | Start                            | Stop                                |

If you click [Switch], you can also switch to X2-2, X2-3, and X2-4 axis

control, as shown in the following figure.

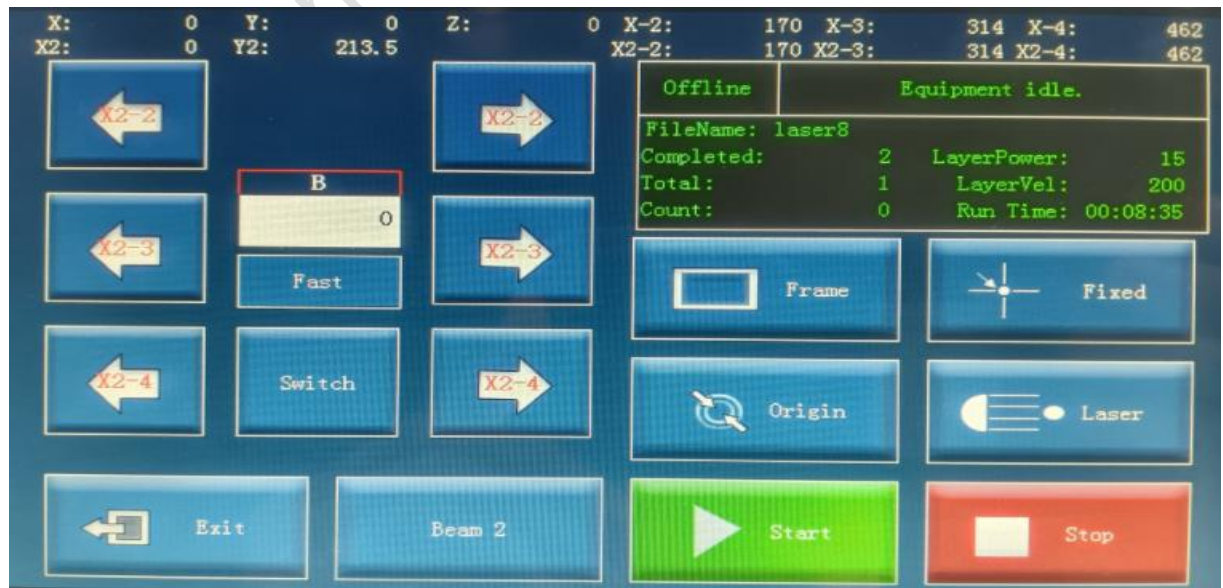

| Кеу    | Function Description                                     |  |
|--------|----------------------------------------------------------|--|
| Frame  | After clicking, the device will follow the starting mode |  |
|        | to move the graphic outline. Effective in the presence   |  |
|        | of graphics.                                             |  |
| Fixed  | Set the current position to a fixed point and set it to  |  |
|        | fixed point mode,                                        |  |
| Origin | Starting machining from this fixed point in fixed-point  |  |
|        | mode                                                     |  |
| Laser  | Click once to emit the laser once, for machine           |  |
|        | adjustment and other purposes.                           |  |
| Beam2  | Switch 1/2 crossbeam                                     |  |
| Switch | Switch Control Axis                                      |  |
| Exit   | Exit button menu                                         |  |
| Start  | Start and pause reuse buttons.                           |  |
| Stop   | Stop the running device and keep it idle                 |  |
| X2     | X2 axis moves left and right                             |  |
| X2-2   | Two ends of the crossbeam move                           |  |
| X2-3   | Moving three heads of the second crossbeam               |  |
| X2-4   | Moving four heads of the second crossbeam                |  |

# **Chapter 5: System wiring diagram**

henthenthillan

# **Chapter 6: System electrical**

# parameters

| Board and panel related parameters |                   |                   |         |
|------------------------------------|-------------------|-------------------|---------|
|                                    | Full load working | full load current | no-load |
|                                    | current           |                   | current |
| Control                            | 600mA             | 500mA             | 300mA   |
| card                               | working voltage   | Maximum           | maximum |
|                                    |                   | current           | power   |
|                                    | 24.4V             | 600mA             | 15W     |
| operation                          | Working current   | working voltage   | power   |
| panel                              | 100mA             | 24.4V             | 2.44W   |

| Output port     | Output maximum current |
|-----------------|------------------------|
| Axis PUL        | 50mA                   |
| Axis DIR        | 50mA                   |
| Output port OUT | 500mA                  |
| Laser port TTL  | 50mA                   |
| Laser PWM       | 50mA                   |
| Laser AOUT      | 50mA                   |

(,)

| Input Port Effective voltage range |
|------------------------------------|
|------------------------------------|

| Shenzhen Zhiyuan CNC Co., Ltc | ZY72B8G System Manual |
|-------------------------------|-----------------------|
| Origin switch HOME            | 0~2V                  |
| Limit switch                  | 0~2V                  |
| Input port IN                 | 0~2V                  |

<u>J-2V</u>